# **Smartphone Cat<sup>®</sup> S30 Manuel de l'utilisateur**

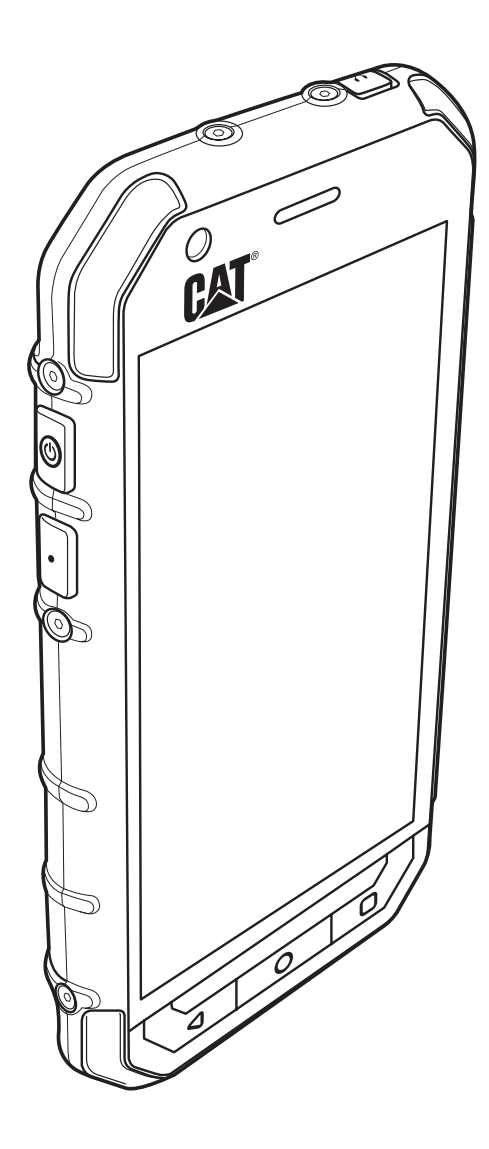

## À lire avant de continuer

## Précautions de sécurité

Veuillez lire attentivement ces précautions de sécurité pour garantir une utilisation sans danger de votre téléphone mobile.

L'appareil est robuste, mais veuillez éviter de le heurter, le jeter, le faire tomber, l'écraser, le plier et le percer.

Évitez d'utiliser votre téléphone mobile dans un environnement humide, tel que la salle de bains. Ne pas tremper ni laver votre téléphone mobile dans un liquide.

N'allumez pas votre téléphone mobile lorsqu'il est interdit de l'utiliser ou lorsque le téléphone risquerait de créer des interférences ou de présenter un danger.

N'utilisez pas votre téléphone mobile en conduisant.

Respectez les règles ou les réglementations dans les hôpitaux et les centres de soins. Éteignez votre téléphone mobile lorsque vous vous trouvez à proximité d'appareils médicaux.

Éteignez votre téléphone mobile à bord des avions. Le téléphone pourrait créer des interférences avec les équipements de commande de l'avion.

Éteignez votre téléphone mobile à proximité d'appareils électroniques haute précision. Le téléphone peut avoir une incidence sur la performance de ces appareils.

N'essayez pas de démonter votre téléphone mobile ou ses accessoires. Seul un personnel qualifié est autorisé à effectuer l'entretien ou la réparation du téléphone.

Ne placez pas votre téléphone mobile ou ses accessoires dans des conteneurs dotés d'un champ électromagnétique puissant.

Ne placez pas de supports de stockage magnétiques à proximité de votre téléphone mobile. Les radiations émanant du téléphone pourraient effacer les informations qui y sont stockées.

Ne placez pas votre téléphone mobile dans un lieu à haute température et ne l'utilisez pas en présence de gaz inflammables, comme dans les stations-services.

Tenez votre téléphone mobile et ses accessoires hors de portée des jeunes enfants. Ne laissez pas les enfants utiliser votre téléphone mobile sans supervision.

Utilisez uniquement les batteries et chargeurs approuvés pour éviter tout risque d'explosion.

Respectez toutes les lois et réglementations sur l'utilisation des appareils sans fil. Respectez la vie privée et les droits d'autrui lorsque vous utilisez votre téléphone mobile.

N'utilisez pas votre téléphone mobile dans les avions, les hôpitaux, les stations essence et les garages professionnels.

Si vous êtes porteur d'implants médicaux (cœur, insuline, etc.), maintenez le téléphone mobile à 15 cm de l'implant et, lorsque vous téléphonez, utilisez le téléphone du côté opposé à l'implant.

Lors de l'utilisation du câble USB, respectez scrupuleusement les instructions fournies. Dans le cas contraire, vous pourriez endommager votre téléphone mobile ou votre ordinateur.

## Avis légal

© 2015 Caterpillar. Tous droits réservés.

CAT, CATERPILLAR, BUILT FOR IT, leurs logos respectifs, la couleur « Caterpillar Yellow » et l'habillage commercial « Power Edge », ainsi que l'identité visuelle de l'entreprise et des produits qui figurent dans le présent document, sont des marques déposées de Caterpillar qui ne peuvent pas être utilisées sans autorisation.

Bullitt Mobile Ltd est détenteur d'une licence de Caterpillar Inc.

Les marques commerciales de Bullitt Mobile Ltd et de tierces parties sont la propriété de leurs propriétaires respectifs.

Aucune partie de ce document ne peut être reproduite ou transmise, sous quelque forme ou par quelque moyen que ce soit, sans autorisation écrite préalable de Caterpillar Inc.

Le produit décrit dans le présent manuel peut comprendre des logiciels assortis de droits d'auteur et des fournisseurs de licences. Les clients ne doivent en aucun cas reproduire, diffuser, modifier, décompiler, démonter, décrypter, extraire, procéder à une ingénierie inverse, louer, céder ou sous-licencier ledit logiciel ou matériel, sauf si autorisés par les lois en vigueur ou que de telles actions sont autorisées par les détenteurs respectifs des droits d'auteur sous licence.

## Avis

Certaines fonctionnalités du produit et de ses accessoires décrits dans le présent document reposent sur le logiciel installé, les capacités et les paramétrages du réseau local, et peuvent ne pas être activées ou être limitées par les opérateurs de réseaux ou les prestataires de services de réseau. Par conséquent, les descriptions dans le présent document peuvent ne pas correspondre exactement à celles du produit ou des accessoires que vous avez achetés.

Le fabricant se réserve le droit de changer ou de modifier toute information ou spécification figurant dans ce manuel sans préavis ni obligation.

Le fabricant n'est pas responsable de la légitimité et de la qualité des produits que vous pouvez télécharger grâce à ce téléphone mobile, notamment, sans s'y limiter, les textes, les images, la musique, les films, et les logiciels non-intégrés qui sont protégés de droits d'auteur. Les conséquences résultant de l'installation ou de l'utilisation des produits mentionnés ci-dessus sur ce téléphone mobile sont à votre seule charge.

## **ABSENCE DE GARANTIE**

Le contenu de ce manuel est fourni « en l'état ». Sauf obligation légale, aucune garantie quelle qu'elle soit, explicite ou implicite, notamment, sans s'y limiter, les garanties implicites de qualité marchande et d'adéquation à un usage particulier, n'est accordée quant à l'exactitude, la fiabilité ou la teneur de ce manuel.

Dans la mesure la plus large autorisée par la loi en vigueur, en aucun cas le fabricant ne peut être tenu responsable de tout dommage particulier, accidentel, indirect ou accessoire, ni de tout manque à gagner, de pertes commerciales, de revenus, de données, de réputation ou d'économies prévues.

## Réglementations relatives à l'importation et à l'exportation

Les clients doivent respecter toutes les lois relatives à l'exportation et à l'importation et obtenir toutes les autorisations gouvernementales nécessaires et licences pour exporter, réexporter ou importer le produit figurant dans ce manuel, notamment le logiciel et les données techniques y figurant.

## Table des matières

| Bienvenue dans votre Smartphone Cat <sup>®</sup> S30             | 1  |
|------------------------------------------------------------------|----|
| Découvrir votre téléphone mobile                                 |    |
| Des fonctions clés à portée de doigt                             | 1  |
| Commencer à utiliser votre téléphone mobile                      | 2  |
| Allumer et éteindre votre téléphone mobile                       | 4  |
| Mieux connaître l'écran d'Accueil                                | 4  |
| Utiliser l'écran tactile                                         | 5  |
| Verrouiller et déverrouiller l'écran                             | 5  |
| Affichage                                                        | 6  |
| Organisation de l'affichage                                      | 6  |
| Panneau de notification                                          | 7  |
| lcônes de raccourci                                              | 7  |
| Dossiers                                                         | 8  |
| Fonds d\'écran                                                   | 8  |
| Transférer des médias vers et à partir de votre téléphone mobile | 8  |
| Utiliser le mode avion                                           |    |
| Téléphoner                                                       | 9  |
| Passer un appel                                                  |    |
| Répondre à un appel et rejeter un appel                          | 10 |
| Autres opérations en cours d'appel                               | 10 |
| Utiliser le Journal d'appels                                     | 11 |
| Contacts                                                         | 12 |
| Communiquer avec vos contacts                                    | 13 |
| Utiliser le clavier à l'écran                                    | 14 |
| SMS/MMS                                                          | 14 |
| SMS et MMS                                                       |    |
| E-mail                                                           |    |
| Wi-Fi                                                            | 18 |
| Bluetooth                                                        | 18 |
|                                                                  |    |
| Divertissement                                                   | 20 |
| Prendre des photos et enregistrer des vidéos                     | 20 |
| Écouter de la musique                                            | 22 |
| Écouter la radio FM                                              | 23 |
| Services Google                                                  | 24 |

| Utiliser Google Maps™                                       | 26 |
|-------------------------------------------------------------|----|
| Utiliser YouTube™                                           | 27 |
| Utiliser Google Play                                        | 27 |
| Synchroniser les informations                               | 29 |
| Gérer vos comptes                                           | 29 |
| Personnaliser la synchronisation de votre compte            |    |
| Utiliser d'autres applications                              |    |
| Utiliser le Calendrier                                      |    |
| Utiliser l'Alarme                                           |    |
| Calculatrice                                                |    |
| Gérer votre téléphone mobile                                |    |
| Régler la date et l'heure                                   |    |
| Régler l'affichage                                          | 33 |
| Régler la sonnerie du téléphone                             | 33 |
| Configurer la touche Programmable                           |    |
| Régler les services téléphoniques                           |    |
| Protéger votre téléphone mobile                             |    |
| Gérer les applications                                      | 35 |
| Comment libérer de la mémoire sur votre téléphone mobile    |    |
| Réinitialiser votre téléphone mobile                        |    |
| Effectuer une réinitialisation matérielle de votre appareil |    |
| Afficher I'E-label                                          |    |
| Annexe                                                      |    |
| Avertissements et précautions                               |    |
| Accessoires                                                 | 39 |
| Nettoyage et entretien                                      | 40 |
| Compatibilité avec les appareils auditifs (HAC)             | 41 |
| Appel d'urgence                                             | 41 |
| Déclaration FCC                                             | 41 |
| Déclaration d'Industrie Canada                              |    |
| Informations relatives aux expositions à la RF (DAS)        | 43 |
| Prévention de problèmes auditifs                            |    |
| Déclaration de conformité                                   | 44 |
| Conformité DAS CE                                           | 45 |
| Informations de mise au rebut et de recyclage               |    |

## **Bienvenue dans votre Smartphone Cat<sup>®</sup> S30**

Le smartphone S30 4G est conçu pour l'extérieur, avec des fonctionnalités lui permettant de résister aux environnements difficiles. Homologué et conforme à la norme de robustesse la plus exigeante de l'industrie, IP68, il est donc étanche (1 mètre de profondeur pendant 60 min au maximum) et son écran peut même être utilisé avec des doigts mouillés. Le verre est résistant aux rayures, à la poussière, ainsi qu'aux chutes d'une hauteur de 1,80 m. Il possède également un processeur quatre cœurs (1,1 Ghz) et la dernière version d'Android™ 5.1 Lollipop avec accès à Google Play<sup>™</sup>. Nous ne faisons donc aucun compromis entre performances et protection. Complété par des fonctionnalités de design résistant, le S30 peut se vanter de posséder des applications améliorant les performances, vous permettant ainsi de profiter du web, d'une messagerie, de la musique et plus encore, grâce à sa batterie longue durée et sa mémoire extensible jusqu'à 64 Go.

## Découvrir votre téléphone mobile

#### Votre téléphone en un coup d'œil

- 1. Caméra frontale
- 2. Écouteur
- 3. Appareil photo dorsal
- 4. Micro / Haut-parleur
- 5. Flash LED
- 6. Emplacement pour carte Micro SD
- 7. Emplacement pour carte Nano SIM
- 8. Touches Volume / Appareil photo
- 9. Port de casque
- 10. Touche Retour
- 11. Touche Applications récentes
- 12. Touche Accueil
- 13. Touche programmable
- 14. Touche Marche/Arrêt

**VUE AVANT** 

**VUE ARRIÈRE** 

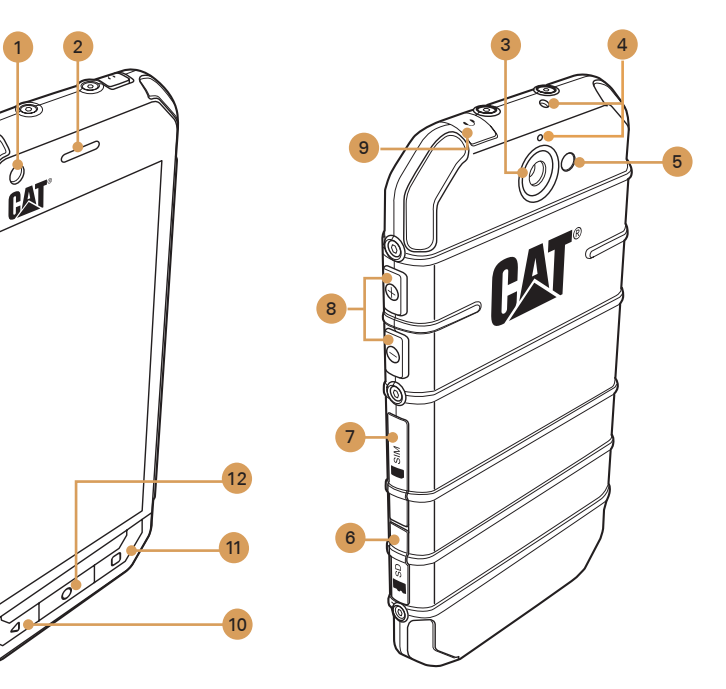

## Des fonctions clés à portée de doigt

| Touche Marche/<br>Arrêt           | <ul> <li>Appuyez pour allumer votre téléphone mobile.</li> <li>Appuyez et maintenez enfoncée pour ouvrir le menu Options du téléphone.</li> <li>Appuyez pour verrouiller ou réveiller l'écran lorsque votre téléphone mobile est allumé.</li> </ul>                                                                                                    |
|-----------------------------------|----------------------------------------------------------------------------------------------------|
| Touche Accueil                    | <ul> <li>Appuyez à tout moment pour afficher l'écran d'Accueil.</li> <li>Appuyez longuement sur la touche Accueil pour faire apparaître l'icône Google™.<br/>Touchez l'icône pour lancer une recherche Google ou Google Now™.</li> </ul>                                                                                                    |
| Touche Applications récentes      | Touchez pour afficher la liste des applications utilisées récemment.                                                                                                    |
| Touche Retour                     | <ul><li>Appuyez sur pour afficher l'écran que vous utilisiez précédemment.</li><li>Utilisez pour fermer le clavier à l'écran.</li></ul>                                                                                                    |
| Touches Volume/<br>Appareil photo | <ul> <li>Dans l'appli Appareil photo, appuyez sur les touches Volume/Appareil photo pour prendre des photos instantanément. Les touches Volume/Appareil photo remplissent aussi d'autres fonctions quand l'application Appareil photo est inactive.</li> <li>Volume – Appuyez sur la touche Volume + (+) pour augmenter le volume, ou la touche Volume - (-) pour baisser le volume.</li> <li>Capture d'écran : Appuyez simultanément sur les touches Marche/Arrêt + Volume - (O+ -).</li> </ul> |

Cat® Manuel de l'utilisateur - Smartphone S30

## Commencer à utiliser votre téléphone mobile

## Installation d'une carte mémoire

1. Ouvrez le capot de l'emplacement pour carte microSD.

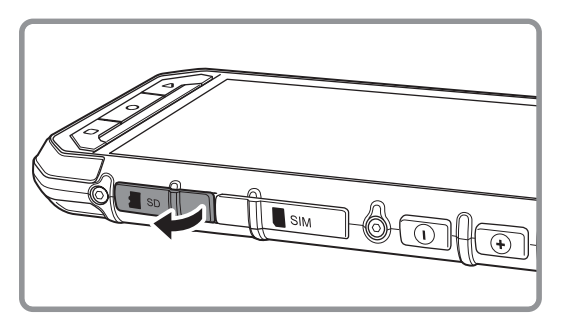

2. Insérez une carte microSD comme illustré.

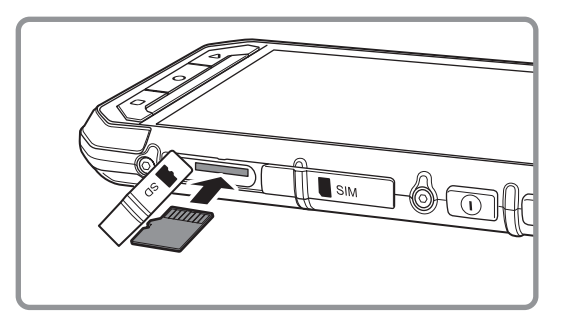

Remarque :

- Insérez la carte microSD avec les contacts dorés orientés vers le haut, poussez la carte mémoire au fond de l'encoche jusqu'à ce que vous entendiez un clic.
- Pour retirer la carte microSD, appuyez sur la carte mémoire pour la libérer.
- Ne forcez pas sur la carte microSD. Vous pourriez endommager la carte mémoire ou l'encoche.

## Installation d'une ou plusieurs cartes SIM nano

1. Ouvrez le capot de l'emplacement pour carte SIM.

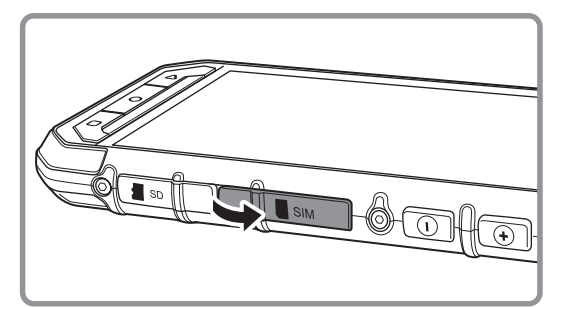

2. Faites sortir le plateau SIM.

3. Placez la ou les cartes SIM nano dedans tel qu'indiqué dans le guide.

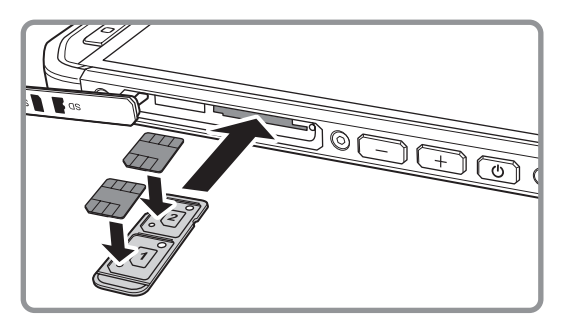

4. Insérez le plateau SIM dans l'encoche SIM.

Remarque :

- Placez la ou les cartes SIM nano dans le plateau SIM, avec les contacts dorés orientés vers le haut, poussez le plateau jusqu'à entendre un clic.
- Pour retirer la carte SIM nano, appuyez dessus et relâchez immédiatement, puis retirez-la. Retirez ensuite la ou les cartes SIM nano.

## Chargement de la batterie

Le S30 a une batterie intégrée. Pour la charger :

- 1. Connectez le câble USB fourni avec votre téléphone mobile au chargeur.
  - Remarque :

N'utilisez que des chargeurs et câbles approuvés par Cat<sup>®</sup>. Tout équipement non approuvé pourrait endommager l'appareil ou provoquer l'explosion des batteries.

2. Ouvrez le capot du port USB. Connectez le câble USB au port USB de votre téléphone.

Remarque :

Veillez à ne pas utiliser une force excessive lorsque vous raccordez le câble USB.

Assurez-vous de la bonne orientation de la prise. En tentant d'insérer le connecteur dans le mauvais sens, vous pourriez provoquer des dommages qui ne seraient pas couverts par la garantie.

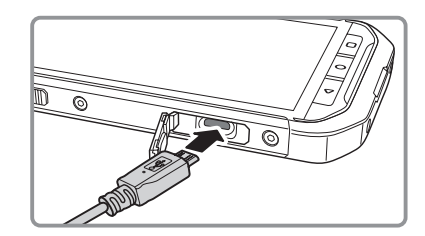

- 3. Connectez l'USB à la prise AC correspondante, puis connectez prudemment à l'alimentation électrique.
- 4. Lorsque la charge est terminée, retirez le connecteur de l'appareil puis le chargeur mural de la prise.

Remarque :

Si la batterie est complètement déchargée, il se peut que l'icône de charge ne s'affiche qu'après quelques minutes.

## Informations importantes à propos de la batterie

Si la batterie est restée inutilisée pendant une période prolongée, vous risquez de ne pas pouvoir mettre votre téléphone mobile en marche immédiatement après avoir commencé à charger la batterie. Laissez la batterie se charger pendant quelques minutes en gardant le téléphone éteint avant de tenter de rallumer le téléphone. L'animation de chargement à l'écran peut ne pas s'afficher pendant cette période.

Le temps nécessaire pour charger la batterie dépend de la température ambiante et de l'âge de la batterie.

Lorsque le niveau de batterie est faible, le téléphone émet une tonalité et affiche un message. Lorsque la batterie est presque épuisée, votre téléphone s'éteint automatiquement.

## Allumer et éteindre votre téléphone mobile

## Allumer votre téléphone mobile

Appuyez sur le bouton **Marche/Arrêt** (()).

Lorsque vous allumez votre téléphone pour la première fois, un écran de bienvenue apparaît. Sélectionnez la langue de votre choix et touchez l'icône Démarrer pour continuer le processus de configuration.

Remarque :

Si la protection par Numéro d'identification personnel (PIN) est activée sur votre carte SIM, vous devrez saisir votre code PIN avant que n'apparaisse l'écran de bienvenue. Une connexion Wi-Fi ou un service de données cellulaires est requis pour terminer le processus de configuration.

Vous êtes maintenant invité à vous connecter avec un compte Google existant ou à configurer un nouveau compte et terminer le processus de configuration.

Remarque :

Vous pouvez ignorer la procédure de configuration du compte et l'effectuer à un autre moment. Un compte Google est requis pour utiliser certains des services Google qui sont offerts sur votre appareil.

## Éteindre votre téléphone mobile

- 1. Appuyez sur le bouton **Marche/Arrêt** et maintenez-le enfoncé pour ouvrir le menu Options du téléphone.
- 2. Touchez Éteindre.

## Mieux connaître l'écran d'Accueil

L'écran d'Accueil s'affiche après l'authentification, ou lorsque vous mettez le téléphone en marche, et vous permet d'accéder à toutes les fonctionnalités de votre téléphone. Il présente les icônes, widgets et raccourcis des applications, ainsi que d'autres fonctionnalités. Vous pouvez personnaliser l'écran d'Accueil avec différents fonds d'écran et y afficher les éléments que vous souhaitez.

L'écran d'Accueil contient l'icône Lanceur (). Touchez-le pour afficher et lancer les applications installées.

Remarque :

Une pression prolongée sur un espace vide de l'écran d'Accueil lancera le raccourci vers les Fonds d'écran, les Widgets et les Paramètres.

## Utiliser l'écran tactile

## Actions sur l'écran tactile

Toucher : touchez du bout du doigt pour sélectionner un élément, confirmer un choix ou démarrer une application.

Toucher et maintenir enfoncé : touchez un élément du bout du doigt et restez en position jusqu'à ce que votre téléphone mobile réponde. Par exemple, pour ouvrir le menu d'options de l'écran actif, touchez l'écran et maintenez votre doigt appuyé jusqu'à ce que le menu s'affiche.

Balayer : balayez votre doigt sur l'écran, verticalement ou horizontalement. Par exemple, glissez votre doigt vers la gauche ou vers la droite pour faire défiler des photos.

Faire glisser : appuyez sur un élément et maintenez votre doigt appuyé puis faites glisser l'élément vers n'importe quelle partie de l'écran. Vous pouvez faire glisser l'icône pour le déplacer ou le supprimer.

## Rotation de l'écran du téléphone mobile

Lorsque vous pivotez le téléphone de la position droite à la position horizontale et vice-versa, l'orientation de l'écran pivotera aussi dans la plupart des cas. Voir page 33.

## Verrouiller et déverrouiller l'écran

## Verrouiller l'écran

Lorsque votre téléphone mobile est en marche, appuyez sur le bouton **Marche/Arrêt** pour verrouiller l'écran. Lorsque l'écran est verrouillé, vous pouvez toujours recevoir des messages et des appels.

Si votre téléphone mobile reste inutilisé pendant un certain temps, l'écran se verrouille automatiquement.

## Déverrouiller l'écran

Appuyez sur le bouton **Marche/Arrêt** pour réactiver l'écran. Puis, faites glisser l'icône verrou ( ) vers le milieu de l'écran pour déverrouiller l'écran.

Pour utiliser la fonction Appareil photo directement depuis l'écran verrouillé, faites glisser l'icône Appareil photo (()) vers la gauche pour lancer l'appli Appareil photo.

Pour utiliser la fonction Téléphone directement depuis l'écran verrouillé, faites glisser l'icône Téléphone (、) vers la droite pour lancer l'appli Téléphone.

Remarque :

Si vous avez configuré un schéma de verrouillage de l'écran, vous serez invité à dessiner ce schéma sur l'écran pour le déverrouiller. Pour en savoir plus, consultez les pages « Protégez votre mobile en verrouillant l'écran » 35.

## Affichage

## Organisation de l'affichage

## Notifications et informations d'état

La barre d'état apparaît dans la partie supérieure de chaque écran. Elle affiche des icônes de notification, p. ex. appels manqués ou messages reçus (sur la gauche) et des icônes d'état du téléphone, p. ex. niveau de batterie (sur la droite), ainsi que l'heure actuelle.

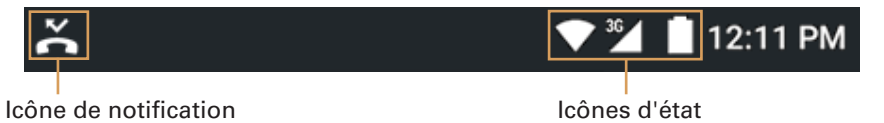

## Icônes d'état

| 3G | Connecté au réseau mobile 3G         | ı Di | Mode vibreur                     |
|----|--------------------------------------|------|----------------------------------|
| G  | Connecté au réseau mobile GPRS       | •    | L'emplacement est trouvé         |
| Е  | Connecté au réseau mobile EDGE       | Î.   | Niveau de batterie très faible   |
| Н  | Connecté au réseau mobile HSDPA      |      | Batterie faible                  |
| H+ | Connecté au réseau mobile HSPA+      |      | Batterie partiellement déchargée |
| 4G | Connecté au réseau mobile 4G         |      | Batterie pleine                  |
| R  | En itinérance                        | *    | Batterie en charge               |
|    | Puissance du signal du réseau mobile |      | La Radio FM est allumée          |
| Δ  | Aucun signal.                        |      | Mode avion                       |
| •  | Connecté à un réseau Wi-Fi           | *    | Connecté à un appareil Bluetooth |

## lcônes de notification

| $\geq$       | Nouveau message email                       | >C | Appel manqué                        |
|--------------|---------------------------------------------|----|-------------------------------------|
|              | Nouveau message multimédia                  | 0  | Haut-parleur activé                 |
| $\bigcirc$   | Alarme réglée                               | Ļ  | Le micro du téléphone est coupé     |
| 1            | Événement à venir                           | +  | Téléchargement de données en cours  |
| Ć,           | Données en cours de synchronisation         | Ŷ  | Téléphone connecté via un câble USB |
| ( <u>*</u> ) | Problème de connexion ou de synchronisation | Q  | Nouveau message texte               |
|              | Capture d'écran effectuée                   |    |                                     |

## Panneau de notification

Votre téléphone mobile vous avertit lorsque vous recevez un nouveau message ou en cas d'événement à venir. Le panneau de notification vous informe également des alarmes et des paramètres – par exemple, lorsqu'une alarme est programmée. Ouvrez le panneau de notification pour voir quel est l'opérateur de réseau sans fil ou pour afficher un message, un rappel ou une notification d'événement.

## **Ouvrir le panneau de notification**

- 1. Lorsqu'un nouvel icône de notification apparaît, touchez la barre de notification puis faites glisser votre doigt vers le bas pour ouvrir le panneau de notification.
- 2. Touchez la notification pour ouvrir l'application correspondante.

## Fermer le panneau de notification

Pour fermer directement une notification (sans l'afficher), il vous suffit de toucher la notification et la maintenir enfoncée tout en la faisant glisser vers la gauche ou la droite de l'écran.

Pour fermer le panneau de notification, touchez le bas du panneau et faites glisser vers le haut.

## Icônes de raccourci

## Ajouter un nouvel élément à l'écran

- 1. Sur l'écran d'Accueil, touchez 
  pour afficher toutes les applications.
- 2. Pour ajouter un élément, faites glisser l'icône de l'application vers un écran d'Accueil spécifique.

## Déplacer un élément sur l'écran

- 1. Sur l'écran d'Accueil, touchez l'icône d'une application et maintenez-le enfoncé jusqu'à ce qu'il s'agrandisse.
- 2. Sans lever le doigt, faites glisser l'icône vers la position souhaitée sur l'écran puis relâchezle.

Remarque :

L'écran d'Accueil actif doit contenir suffisamment d'espace pour accueillir l'icône.

## Supprimer un élément de l'écran

- 1. Sur l'écran d'Accueil, touchez l'icône d'une application et maintenez-le enfoncé jusqu'à ce qu'il s'agrandisse.
- 2. Sans lever le doigt, faites glisser l'élément vers Supprimer.
- 3. Lorsque l'élément devient rouge, relâchez votre doigt pour supprimer l'élément de l'écran d'Accueil.

## Widgets

Un widget vous permet de prévisualiser ou d'utiliser une application. Vous pouvez placer des widgets sur votre écran d'Accueil sous forme d'icônes ou de fenêtres de prévisualisation. Plusieurs widgets sont installés par défaut sur votre téléphone. Vous pouvez télécharger d'autres widgets depuis Google Play. Pour ajouter un widget à l'un des écrans :

- 1. Depuis l'écran Accueil, touchez l'écran et maintenez votre doigt appuyé.
- 2. Touchez **WIDGETS** pour afficher les widgets disponibles.
- 3. Pour ajouter un élément, faites glisser le widget de votre choix vers un écran d'Accueil spécifique.

## **Dossiers**

#### Créer un dossier

Faites glisser l'icône ou le raccourci de l'application et déposez-le par-dessus d'autres applications similaires.

#### **Renommer un dossier**

- 1. Touchez un dossier pour l'ouvrir.
- 2. Sur la barre de titre du dossier, saisissez le nom du nouveau dossier.
- 3. Lorsque vous avez terminé, touchez Précédent.

## Fonds d\'écran

## Modifier le fond d'écran

- 1. Depuis l'écran Accueil, touchez l'écran et maintenez votre doigt appuyé.
- 2. Touchez FONDS D'ÉCRAN.
- 3. Faites défiler les options disponibles afin de définir le fond d'écran de votre choix.
- 4. Touchez **Définir comme fond d'écran** pour utiliser le fond d'écran sélectionné sur votre écran d'Accueil.

## Transférer des médias vers et à partir de votre téléphone mobile

Transférez toutes vos chansons et images préférées entre votre téléphone mobile et votre PC en mode appareil de média (MTP).

- 1. Connectez votre téléphone mobile à votre PC avec le câble USB pour activer le mode MTP.
- 2. Votre téléphone doit être reconnu comme périphérique amovible et afficher l'espace de stockage du téléphone. Si une carte mémoire est insérée, la carte SD sera également visible.

Remarque :

Si vous utilisez un MAC, vous devez télécharger des pilotes à l'adresse http://www.android.com/ filetransfer/

## Utiliser le mode avion

Dans certains endroits, il peut vous être demandé d'éteindre les connexions sans fil de votre téléphone. Plutôt que d'éteindre votre téléphone, vous pouvez le mettre en **Mode avion**.

1. Appuyez sur le bouton Marche/Arrêt et maintenez-le enfoncé.

2. Touchez Mode avion dans le menu d'options.

Ou, à l'aide de l'application **Paramètres**, accédez au menu **Sans fil et réseaux** et cochez la case **Mode avion**.

## Téléphoner

Il existe plusieurs façons de passer un appel téléphonique. Vous pouvez composer un numéro, naviguer vers un numéro figurant dans votre liste de contacts ou sélectionner un numéro depuis une page Web ou un document. Lorsque vous êtes en communication, vous pouvez répondre aux appels entrants ou les rediriger vers votre boîte vocale. Vous pouvez également configurer des conférences téléphoniques entre plusieurs participants.

Remarque :

Contactez votre opérateur pour savoir s'il prend en charge les conférences téléphoniques et combien de participants elles peuvent contenir.

## **Passer un appel**

Pour passer un appel, vous pouvez utiliser l'application Téléphone ou sélectionner un numéro à partir des **Contacts** ou du Journal d'appels.

Lorsque vous êtes en communication, vous pouvez toucher **Accueil** pour revenir à l'écran d'Accueil et utiliser d'autres fonctionnalités. Pour revenir à l'écran d'appel, faites glisser la barre de notification vers le bas et touchez Appel en cours.

## Passer un appel avec le composeur

1. Sur l'écran d'Accueil, touchez 📞. Puis, touchez 騨 pour afficher le cadran.

Vous pouvez également accéder à l'application Téléphone en touchant 🕮 puis Téléphoner (📞).

2. Composez le numéro de téléphone en appuyant sur les touches du clavier numérique.

Astuce : votre téléphone mobile prend en charge la Numérotation intelligente : lorsque vous touchez les chiffres du clavier numérique, le téléphone effectue une recherche automatique parmi vos contacts et répertorie les résultats correspondants en fonction de l'exactitude du numéro. Fermez le clavier pour afficher davantage de correspondances.

#### 3. Après avoir saisi le numéro ou sélectionné le contact, touchez 📞 .

Remarque :

#### Passer un appel à partir de votre liste de contacts

1. Sur l'écran d'Accueil, touchez **>** pour afficher la liste de contacts. Si vous êtes déjà dans le Composeur automatique, touchez **Tous les contacts** pour afficher la liste de contacts.

Remarque :

Vous pouvez également accéder à l'application Contacts en touchant 🕮 puis Contacts (🔼).

- 2. Dans la liste, touchez le contact que vous souhaitez appeler.
- 3. Touchez le numéro de téléphone pour appeler le contact.

#### Passer un appel à partir du Journal d'appels

- Touchez 
   > Téléphoner (\$\scrimes\$). Balayez l'écran pour accéder à l'onglet RÉCENTS. La liste des derniers appels apparaîtra alors. Si vous ne trouvez pas le contact souhaité, touchez Afficher tout l'historique des appels pour afficher l'historique de tous les appels.
- 2. Touchez le contact dans la liste, puis RAPPELER pour appeler.

## Répondre à un appel et rejeter un appel

#### Répondre à un appel entrant ou le rejeter

Lorsque vous recevez un appel, l'écran Appel entrant s'ouvre avec l'ID de l'appelant et toutes informations complémentaires sur l'appelant que vous avez saisies dans **Contacts**.

- Pour répondre à un appel, touchez l'icône 📞 et faites-le glisser vers la droite ( 📞 ).
- Pour rejeter un appel, touchez l'icône 📞 et faites-le glisser vers la gauche (🐢).
- Pour rejeter l'appel et envoyer un message directement à l'appelant, touchez 📞 et faites-le glisser vers le haut (🚍) puis sélectionnez l'un des messages prédéfinis ou touchez **Réponse personnalisée...** pour composer votre message personnalisé.

Remarque :

Lorsque vous touchez l'icône 📞, cela disparait de l'écran.

#### **Terminer un appel**

Pendant un appel, touchez 🍙 pour raccrocher.

## Autres opérations en cours d'appel

#### Réaliser une conférence téléphonique

Si vous recevez un nouvel appel alors que vous êtes déjà en communication, vous pouvez connecter le second appel à l'appel sur lequel vous êtes. Cette fonctionnalité est connue sous le nom de conférence téléphonique. Vous pouvez également configurer une conférence téléphonique entre plusieurs appelants.

Remarque :

Contactez votre opérateur pour savoir s'il prend en charge les conférences téléphoniques et combien de participants elles peuvent contenir.

- 1. Pour démarrer une conférence téléphonique, composez le numéro de la première personne participant à la conférence. Pendant que vous êtes en communication : .
- 2. Touchez **Autre appel** et saisissez le numéro de téléphone de la personne que vous souhaitez joindre à la conversation.
- 3. Touchez **C**ou sélectionnez quelqu'un dans votre Journal d'appels ou dans vos **Contacts**. Le premier appel est automatiquement mis en attente.
- 4. Une fois l'appel supplémentaire connecté, touchez : Fusionner les appels.
- 5. Pour ajouter plus de personnes : et répétez les étapes 2 à 4.
- 6. Pour mettre fin à la conférence téléphonique et déconnecter tous les participants, touchez

#### **Basculer entre des appels**

Si vous recevez un nouvel appel alors que vous êtes déjà en communication, vous pouvez basculer entre les deux appels.

- 1. Lorsque vous avez deux appels simultanés, touchez le coin inférieur gauche de l'écran, le nom du contact ou son numéro de téléphone.
- 2. L'appel en cours est mis en attente et vous êtes connecté à l'autre appel.

## Utiliser le Journal d'appels

Le Journal d'appels contient une liste des appels que vous avez composés, reçus ou manqués. Vous pouvez utiliser le Journal d'appels pour trouver rapidement un numéro que vous avez appelé récemment ou pour ajouter le numéro d'un appel entrant à votre liste de contacts.

#### Enregistrer une entrée dans Contacts

- 1. Touchez 🌭 sur l'écran Accueil puis touchez 🗼
- 2. Touchez Historique des appels.
- 3. Touchez l'icône de l'entrée que vous souhaitez ajouter. Par exemple, 2.
- 4. Touchez 🛀 .
- 5. Ajoutez-le à un contact existant ou touchez Créer un nouveau contact (2).

#### Supprimer un élément de la liste

- 1. Touchez 🌭 sur l'écran Accueil puis touchez 🗼
- 2. Touchez Historique des appels.
- 3. Touchez l'icône de l'entrée que vous souhaitez supprimer. Par exemple, 😩.
- 4. `Touchez .
- 5. `Touchez Supprimer.
- 6. Touchez **OK** pour confirmer que vous souhaitez supprimer ce contact.

## Effacer le Journal d'appels

- 1. Touchez 🌭 sur l'écran Accueil puis touchez 🗼
- 2. Touchez Historique des appels.
- 3. Touchez **Effacer tous les appels**.

## Contacts

L'application Contacts vous permet d'enregistrer et de gérer certaines informations, telles que les numéros de téléphone et les adresses de vos contacts. En enregistrant ces coordonnées sur votre téléphone mobile, vous pouvez accéder facilement aux personnes avec lesquelles vous souhaitez communiquer.

## **Lancer l'application Contacts**

Si votre téléphone mobile est neuf et que vous n'y avez pas encore ajouté de contacts, l'application Contacts affiche un message proposant des astuces pour commencer à ajouter des contacts à votre téléphone mobile.

Pour lancer l'application, effectuez l'une des opérations suivantes :

- Touchez 📥 sur l'écran d'Accueil.
- Touchez L'écran Accueil, puis balayez l'écran de droite à gauche pour accéder à TOUTES CONTACTS.

Tous vos contacts sont affichés par ordre alphabétique dans une liste déroulante.

## **Copier des contacts**

Vous pouvez copier des contacts à partir de la carte SIM ou de la mémoire interne.

- 1. Dans la liste de contacts, touchez : > Importer/Exporter.
- 2. Effectuez l'une des opérations suivantes :
  - Pour importer des contacts à partir de la carte SIM :
     Touchez Importer denuis la carte SIM et choiciseez de créer des conte

Touchez **Importer depuis la carte SIM** et choisissez de créer des contacts dans le compte Téléphone ou le compte Google. Puis sélectionnez les contacts à importer.

• Pour importer des contacts à partir de la mémoire interne :

Touchez **Importer depuis la mémoire** et choisissez de créer des contacts dans le compte Téléphone ou le compte Google. Puis sélectionnez le type de fichier vCard > sélectionnez le fichier vCard à importer > **OK**.

## Sauvegarder vos contacts

Vous pouvez copier des contacts vers la carte SIM ou la mémoire interne.

- 1. Dans la liste de contacts, touchez : > Importer/Exporter.
- 2. Effectuez l'une des opérations suivantes :
  - Pour exporter des contacts vers la carte SIM :

Touchez Exporter vers la carte SIM. Sélectionner les contacts à exporter. Une fois la sélection faite, touchez </

Remarque :

Pour sélectionner tous les contacts, touchez : et cochez Toujours.

• Pour exporter des contacts vers la mémoire interne :

Touchez Exporter vers la mémoire. Sélectionner les contacts à exporter. Une fois la sélection faite, touchez ✓. Un message de confirmation s'affiche, touchez OK pour continuer. Remarque :

Pour sélectionner tous les contacts, touchez : et cochez Toujours.

## Ajouter un contact

- 1. Dans la liste de contacts, touchez 🔽 pour ajouter un nouveau contact.
- 2. Saisissez le nom du contact puis ajoutez des informations détaillées telles que son numéro de téléphone ou son adresse.
- 3. Lorsque vous avez terminé, touchez **Ajouter un contact** pour enregistrer les informations du contact.

## Ajouter un contact à vos favoris

- 1. Touchez le contact que vous souhaitez ajouter à vos Favoris.
- 2. Touchez 🕸 à côté du nom et l'icône devient blanc ( 🖈 ).

#### **Rechercher un contact**

- 1. Dans la liste de contacts, touchez Q pour rechercher un contact.
- 2. Saisissez le nom du contact que vous recherchez. Au fur et à mesure que vous tapez, les contacts dont le nom correspond à la saisie apparaissent au-dessous de la boîte de recherche.

## **Modifier un contact**

Vous avez toujours la possibilité d'apporter des modifications aux informations que vous avez enregistrées pour un contact.

- 1. Dans la liste de contacts, touchez le contact dont vous souhaitez modifier les coordonnées.
- 2. Touchez 🖍 .
- 3. Apportez les modifications souhaitées aux coordonnées du contact puis touchez **Modifier le contact**. Pour annuler toutes les modifications que vous avez apportées aux coordonnées du contact, touchez **Précédent** et maintenez-le enfoncé.

## **Communiquer avec vos contacts**

À partir de l'onglet Contacts ou Favoris, vous pouvez rapidement appeler ou envoyer un message texte (SMS) ou multimédia (MMS) au numéro de téléphone par défaut d'un contact. Vous pouvez également ouvrir les informations détaillées pour voir toutes les options qui s'offrent à vous pour communiquer avec ce contact. Cette section décrit comment communiquer avec un contact lorsque vous consultez votre liste de contacts.

## **Communiquer avec un contact**

- 1. Dans la liste de contacts, touchez le contact avec lequel vous souhaitez communiquer.
- 2. Dans l'écran des coordonnées du contact, vous pouvez effectuer l'une des opérations suivantes :
  - Toucher le numéro de téléphone pour passer un appel ;
  - Touchez 📃 pour envoyer un message ; ou

## Supprimer un contact

- 1. Dans la liste de contacts, touchez le contact que vous souhaitez supprimer.
- 2. Touchez : > Supprimer.
- 3. Touchez **OK** pour confirmer que vous souhaitez supprimer ce contact.

## Utiliser le clavier à l'écran

## Afficher le clavier

Pour saisir du texte, vous devez utiliser le clavier à l'écran. Certaines applications ouvrent le clavier automatiquement. Dans d'autres, vous devez toucher un champ de texte pour faire apparaître le clavier.

• Pour ouvrir le clavier, touchez l'espace dans lequel vous souhaitez saisir du texte. Touchez **Précédent** pour masquer le clavier.

#### Utiliser le clavier en orientation paysage

Si vous trouvez le clavier gênant ou difficile à utiliser, tournez votre téléphone mobile sur le côté. L'écran affiche le clavier en orientation paysage, vous offrant ainsi un clavier plus large.

#### Personnaliser les paramètres du clavier

- 1. Touchez 🜐 > Paramètres ( ) > Langue et saisie.
- 2. Vous pouvez effectuer les opérations suivantes :
  - Touchez Clavier Google pour personnaliser les paramètres du clavier Google.
  - Touchez **Clavier des touches rapides** et suivez les instructions à l'écran pour configurer les paramètres du Clavier à touches rapides, comme la prédiction du mot suivant, la correction automatique, la saisie par tape, et autres.

## SMS/MMS

L'application Messagerie vous permet d'échanger des messages texte (SMS) et des messages multimédia (MMS) avec toute personne utilisant un téléphone capable de recevoir et d'envoyer des SMS ou MMS. Avec l'application Email, vous pouvez lire et envoyer des emails.

## SMS et MMS

#### Lancer l'application Messagerie

Pour lancer l'application, effectuez l'une des opérations suivantes :

- Touchez 🗮 sur l'écran d'Accueil.
- Touchez 🕮 > SMS/MMS (💻).

#### Rédiger et envoyer un message texte

Les touches **SMS/MMS** s'ouvre, dans laquelle vous pouvez rédiger un nouveau message ou ouvrir une conversation en cours.

- 1. Touchez + pour rédiger un nouveau message texte ou multimédia, ou touchez une conversation existante pour l'ouvrir.
- 2. Saisissez un numéro de téléphone dans le champ **À**. Au fur et à mesure que vous saisissez le numéro de téléphone, les contacts correspondants s'affichent. Vous pouvez toucher un destinataire suggéré ou continuer à saisir le numéro de téléphone.
- Touchez la boîte de composition de texte pour commencer à rédiger votre message.
   Si vous touchez **Précédent** pendant la composition d'un message, un brouillon est enregistré dans votre liste de messages. Touchez le message pour en reprendre la rédaction.
- 4. Lorsque vous avez terminé, touchez **>**.

Remarque :

Les réponses apparaissent dans la fenêtre. Lorsque vous consultez et envoyez des messages supplémentaires, une conversation est créée.

## Rédiger et envoyer un message multimédia

- 1. Sur l'écran de messagerie, touchez +.
- 2. Saisissez un numéro de téléphone dans le champ À ou touchez + pour ajouter un numéro de téléphone depuis la liste des **CONTACTS**.
- 3. Touchez la boîte de composition de texte pour commencer à rédiger votre message.
- 4. Touchez **:** > **Ajouter un objet** pour ajouter l'objet du message.
- 5. Saisissez un objet.

Votre téléphone mobile est maintenant en mode message multimédia.

- 6. Touchez 🗢 et sélectionnez le type de fichier multimédia à joindre au message.
- 7. Lorsque vous avez terminé, touchez 🕨.

## Ouvrir et consulter un message multimédia

- 1. Dans la liste de messages, touchez la conversation pour l'ouvrir.
- 2. Touchez le message multimédia à afficher.
- 3. Appuyez vers le haut ou vers le bas pour afficher la diapositive suivante ou précédente.

## Répondre à un message

- 1. Dans la liste de messages, touchez un message texte ou multimédia pour l'ouvrir.
- 2. Touchez la boîte de texte pour rédiger votre message.
- 3. Touchez >.

#### Personnaliser les paramètres des messages

Dans la liste contacts, touchez : > **Paramètres** pour personnaliser les paramètres des messages.

## E-mail

Votre téléphone mobile met aussi vos emails à portée de doigt. Grâce à votre application Email, vous pouvez le configurer pour la plupart des services de messagerie électronique populaires. Ces types de comptes email sont connus sous les noms POP3, IMAP ou Exchange.

## Lancer l'application Email

Pour ouvrir l'application, touchez  $\bigoplus$  > E-mail ( $\bigotimes$ ).

## Ajouter un compte de messagerie électronique

Lorsque vous utilisez l'application Email pour la première fois, vous devez configurer un compte de messagerie électronique. L'assistant de configuration de l'application Email vous permet de configurer votre compte pour de nombreux systèmes de messagerie électronique, afin que vous puissiez lire les mêmes emails que sur le navigateur Web de votre ordinateur ou que sur une autre application de messagerie électronique.

- 1. Lancez l'application E-mail. Reportez-vous à « Lancer l'application Email ».
- 2. Saisissez vos Adresse e-mail et touchez SUIVANT.
- 3. Saisissez vos Mot de passe et touchez SUIVANT.

L'appareil récupère automatiquement les paramètres de messagerie électronique.

- 4. Réglez la fréquence de consultation de la Boîte de réception et touchez SUIVANT.
- 5. Modifier le nom du compte et le nom d'affichage si nécessaire. Remarque :

Nom d'affichage (Votre nom) apparaît dans tous les messages envoyés.

Pour configurer manuellement l'email, touchez Config. manuelle.

Remarque :

Si vous touchez **Config. manuelle**, contactez votre fournisseur de messagerie électronique pour obtenir les paramètres requis pour votre compte si vous ne les connaissez pas encore.

6. Sélectionnez le protocole de connexion aux emails qui convient le mieux à vos besoins. Suivez les instructions à l'écran et saisissez toutes les informations requises dans les champs Serveur, Nom d'utilisateur, Mot de passe, Port, Type de sécurité ainsi que toute autre information associée. Touchez SUIVANT pour continuer.

Remarque :

Vos paramètres de compte peuvent varier selon le type de service email choisi pour le compte. Pour plus d'informations sur les paramètres de configuration, veuillez vous renseigner auprès de votre fournisseur de services.

- 7. Réglez la fréquence de consultation de la Boîte de réception et touchez SUIVANT.
- 8. Modifier le nom du compte et le nom d'affichage si nécessaire.

Remarque :

Nom d'affichage (Votre nom) apparaît dans tous les messages envoyés.

#### 9. Touchez SUIVANT.

Une fois la configuration initiale terminée, votre application de messagerie électronique s'ouvre pour afficher le contenu de votre Boîte de réception.

## Ajouter d'autres comptes de messagerie électronique

- 1. Après la création de votre premier compte de messagerie, touchez  $\equiv$  > **Paramètres**.
- 2. Touchez Ajouter un compte pour créer un autre compte de messagerie électronique.
- 3. Répétez les étapes 2 à 9 de la section « Ajouter un compte de messagerie électronique ».

## Afficher un email

- 1. Sur l'écran Boîte de réception, touchez un email pour l'ouvrir.
- 2. Pour accéder aux dossiers d'un compte de messagerie électronique, touchez la boîte de sélection de compte en haut à gauche de l'écran ; le ou les dossier(s) du compte sélectionné seront affichés dans Tous les dossiers.

## Rédiger et envoyer un email

Sur l'écran Boîte de réception, touchez 
 Remarque :

Pour passer à un autre compte de messagerie électronique, touchez la boîte de sélection de compte en haut à gauche de l'écran puis touchez le compte que vous souhaitez afficher.

- 2. Dans le champ À, saisissez l'adresse email du destinataire.
- 3. Saisissez l'objet et composez votre email.
- 4. Pour envoyer une pièce jointe avec le message, touchez <a>> Joindre un fichier puis sélectionnez le fichier que vous souhaitez joindre.</a>
- 5. Lorsque vous avez terminé, touchez >.

Si vous touchez **Précédent** pendant la composition d'un message, un brouillon est enregistré dans votre liste de messages.

## Répondre à un email

- 1. Appuyez sur le message que vous souhaitez afficher et auquel vous voulez répondre.
- 2. Touchez 🔦 ou touchez 🚦 > Répondre à tous pour répondre à l'email.

## Supprimer un compte de messagerie électronique

- 1. Touchez Accueil pour revenir à l'écran d'Accueil. Touchez 🐵 > Paramètres (🔯).
- 2. Touchez **Comptes** et choisissez le Type de compte contenant le Compte de messagerie électronique à supprimer.
- 3. Touchez **Supprimer le compte**. Un message de confirmation s'affiche, touchez **Supprimer le compte** pour continuer.

## Modifier les paramètres du compte de messagerie électronique

Vous pouvez modifier un certain nombre de paramètres pour un compte, y compris la fréquence à laquelle votre Boîte de réception est mise à jour, la façon dont vous êtes notifié d'un nouvel email, et les informations concernant les serveurs que le compte utilise pour envoyer et recevoir des emails.

- 1. Sur l'écran Boîte de réception, touchez ≡ > Paramètres pour personnaliser les paramètres des messages.
- 2. Touchez**Paramètres généraux**" ou "compte de messagerie électronique" pour personnaliser les paramètres de message.

3. Touchez une option et modifiez les paramètres nécessaires.

Remarque :

Les paramètres entrants et sortants de votre compte dépendent du type de service de messagerie électronique pour votre compte : POP3, IMAP, ou Exchange. Vous pouvez saisir les informations nécessaires manuellement, mais vous devrez contacter votre fournisseur de messagerie électronique afin de déterminer quels sont les paramètres appropriés pour votre compte.

## Wi-Fi

Le Wi-Fi vous offre un accès sans fil à l'Internet haut débit. Pour utiliser le Wi-Fi sur votre téléphone mobile, vous devez avoir accès à des points d'accès sans fil (hotspots). Les obstacles qui entravent le signal Wi-Fi réduiront sa puissance.

#### **Activer le Wi-Fi**

1. Touchez 🚥 > Paramètres (🏟).

2. Entrée Sans fil et réseaux, touchez Wi-Fi et réglez-le sur OUI.

#### Se connecter à un réseau sans fil

- 1. Une fois activé, touchez Wi-Fi.
- 2. La liste des réseaux Wi-Fi détectés s'affiche. Touchez un réseau Wi-Fi pour vous y connecter.
- 3. Si vous sélectionnez un réseau ouvert, vous y serez automatiquement connecté. Si vous sélectionnez un réseau sécurisé et que vous vous y connectez pour la première fois, saisissez le mot de passe puis touchez **Se connecter**.

Remarque :

Si vous vous connectez à un réseau sans fil sécurisé que vous avez déjà utilisé par le passé, vous ne serez pas invité à saisir son mot de passe à nouveau sauf si vous réinitialisez votre téléphone mobile à ses paramètres par défaut.

Astuce : sur l'écran Paramètres Wi-Fi, touchez : > Ajouter un réseau pour ajouter un nouveau réseau Wi-Fi.

## **Bluetooth**

Votre téléphone mobile possède une fonction Bluetooth qui vous permet de créer une connexion sans fil avec d'autres périphériques Bluetooth, de sorte que vous puissiez partager des fichiers avec vos amis, parler en mode mains-libres avec un casque Bluetooth, ou même transférer des photos stockées sur votre téléphone vers votre PC.

Si vous utilisez le Bluetooth, pensez à rester à une distance de 10 mètres maximum des autres périphériques Bluetooth. Sachez que les obstacles, p. ex. les murs ou autres appareils électroniques, peuvent interférer avec votre connexion Bluetooth.

## **Activer le Bluetooth**

- 1. Touchez 🜐 > Paramètres (🏟).
- Entrée Sans fil et réseaux, touchez Bluetooth et réglez-le sur OUI. Lorsque la fonction Bluetooth est activée, l'icône Bluetooth s'affiche dans la barre de notification.

## Appairer un périphérique Bluetooth et s'y connecter

La fonction Bluetooth de votre téléphone mobile vous propose les fonctionnalités suivantes :

- Profil mains-libres (HFP) : vous permet d'utiliser un appareil Bluetooth mains-libres.
- Profil de casque (HSP) : vous permet d'utiliser un casque Bluetooth mono.
- Profil de poussée d'objets (OPP) : vous permet de transférer des fichiers via Bluetooth.
- Profil avancé de distribution audio (A2DP) : vous permet d'utiliser un casque Bluetooth stéréo.
- Profil A/V de commande à distance (AVRCP) : vous permet de contrôler à distance ce qui est transmis dans le casque Bluetooth.

Avant d'utiliser la fonction Bluetooth, vous devez appairer votre téléphone mobile et un autre périphérique Bluetooth comme suit :

- 1. Assurez-vous que la fonction Bluetooth de votre téléphone portable est activée.
- 2. Votre téléphone mobile recherche alors des périphériques Bluetooth à portée (ou touchez : > **Rafraîchir**).
- 3. Touchez le périphérique que vous souhaitez appairer avec votre téléphone mobile.
- 4. Saisissez le mot de passe d'appairage pour établir la connexion.

Remarque :

Une fois qu'une association a été créée, toute prochaine connexion à ce périphérique Bluetooth se fera sans que le mot de passe ne soit demandé.

## **Envoyer des fichiers via Bluetooth**

Grâce au Bluetooth, vous pouvez partager des photos, des vidéos ou de la musique avec votre famille et vos amis.

Pour envoyer des fichiers via Bluetooth, procédez comme suit :

- 1. Touchez le fichier à envoyer.
- 2. Touchez <<p>Sluetoothpuis sélectionnez un périphérique appairé.

## Désappairage ou déconnexion d'un périphérique Bluetooth

- 1. Touchez 🚥 > Paramètres (🏟).
- 2. Entrée Sans fil et réseaux, touchez Bluetooth.
- 3. Sur l'option Appareil connecté, touchez 🌣 puis touchez **Supprimer** pour confirmer la déconnexion.

## Divertissement

Bien plus qu'un simple appareil de communication ou un assistant personnel, votre téléphone mobile vous procure également une multitude d'options de divertissement. Vous pouvez prendre des photos, créer des vidéos et des clips audio, et télécharger et écouter de la musique.

## Prendre des photos et enregistrer des vidéos

L'appareil photo est un ensemble appareil photo/caméscope que vous pouvez utiliser pour capturer et partager des photos et des vidéos.

## **Ouvrir l'appareil photo**

Pour lancer l'application, effectuez l'une des opérations suivantes :

- Touchez 💽 sur l'écran d'Accueil.
- Touchez 🐨 > Appareil photo (💽).

Touchez Précédent ou Accueil pour fermer l'appareil photo.

## **Prendre une photo**

1. Touchez 😁 > Appareil photo ( <a>></a>).

Par défaut, il est en mode Appareil photo. Sinon, touchez 💁 pour passer en mode Appareil photo.

Remarque :

Pour basculer entre les objectifs avant et arrière, touchez 🌷 et 🚇 respectivement.

- 2. Cadrez votre photo dans l'écran de capture des photos.
  - Touchez l'écran pour effectuer la mise au point sur une zone spécifique.
  - Pincez pour effectuer un zoom avant ou arrière sur le sujet.
  - Touchez \* pour modifier les paramètres de l'appareil photo. L'aperçu est actualisé au fur et à mesure que vous modifiez les paramètres.

3. Touchez (a) pour prendre votre photo.

Remarque :

Dans l'appli Appareil photo, vous pouvez aussi appuyer sur les touches **Volume +** (+) et **Volume -** (-) pour prendre votre photo.

## **Visualiser vos photos**

Pour visualiser vos photos, vous pouvez effectuer l'une des opérations suivantes :

En vue Appareil photo, touchez la vignette de la dernière photo prise à côté de la 

 touche.

 Remarque :

Pour revenir à la vue Appareil photo, appuyez sur la touche Précédent.

## Modifier et partager vos photos

Lorsque vous parcourez vos photos, les options suivantes deviennent disponibles :

- Modifier : Touchez 🖋 et modifiez vos photos grâce à la vaste gamme d'options disponibles.
- Partager : Touchez 
   det partagez vos photos au moyen des diverses applications disponibles sur votre appareil.
- Supprimer : Touchez > Supprimer pour effacer les photos que vous ne souhaitez plus garder.

#### Tourner une vidéo

- 1. Touchez 🙂 > Appareil photo (💽).
- 2. Touchez et sélectionnez dans le menu pour passer en mode Vidéo. Remarque :

Pour basculer entre les objectifs avant et arrière, touchez 🌷 et 🚇 respectivement.

- 3. Touchez 💽 pour démarrer l'enregistrement.
- 4. Tout en enregistrant, effectuez l'une des opérations suivantes :
  - Pincez pour effectuer un zoom avant ou arrière sur le sujet.
- 5. Touchez 이 pour arrêter l'enregistrement.

## Visualiser vos vidéos

Après avoir enregistré une vidéo, touchez la vignette de la dernière vidéo enregistrée à côté de la la 💽 touche. Touchez pour lire la vidéo.

## Prendre une photo panoramique

- 1. Touchez 🙆 et sélectionnez 🔀 pour passer en mode Panorama.
- 2. Touchez 🗩 pour commencer la prise de la photo panoramique.
- 3. Suivez les instructions à l'écran pour terminer la prise de la photo panoramique.

## Utiliser la galerie

Votre application Galerie peut automatiquement rechercher des photos et des vidéos enregistrées sur la mémoire interne du téléphone ou sur le stockage SD. Sélectionnez un album/dossier et consultez son contenu dans un diaporama ou sélectionnez les éléments à partager avec d'autres applications.

## **Ouvrir la galerie**

Touchez 🐨 > Galerie ([26]) pour ouvrir l'application. L'application Galerie catégorise vos photos et vidéos par emplacement de stockage et stocke ces fichiers dans des dossiers. Touchez un dossier pour afficher les photos ou vidéos qu'il contient.

## Visualiser une photo

- 1. Dans la Galerie, touchez le dossier contenant les photos que vous souhaitez visualiser.
- 2. Touchez la photo pour l'afficher en plein écran. Lorsque vous visualisez une photo en plein écran, glissez votre doigt vers la gauche ou la droite pour afficher la photo précédente ou suivante.
- 3. Pour effectuer un zoom avant sur la photo, placez deux doigts sur l'endroit où vous souhaitez zoomer puis écartez vos doigts. En mode zoom, faites glisser votre doigt vers le haut ou vers le bas, vers la gauche ou vers la droite.

Astuce : le visionnage de photos prend en charge la fonction de rotation automatique. Lorsque vous faites pivoter votre téléphone mobile, la photo s'adapte à la rotation.

## Rogner une photo de la galerie

- 1. Lors de la visualisation d'une photo, touchez **Fogner**.
- 2. Utilisez l'outil de recadrage pour sélectionner la partie de l'image à recadrer.
  - Placez un doigt à l'intérieur de l'outil de recadrage pour le déplacer.
  - Faites glisser l'un des bords ou des coins de l'outil de recadrage pour redimensionner l'image.
- 3. Touchez **SAUVEGARDER** pour enregistrer la photo recadrée. Touchez **Précédent** pour rejeter les modifications.

## Écouter de la musique

Vous pouvez transférer des fichiers musicaux de votre PC vers votre carte microSD afin d'écouter de la musique sur votre téléphone mobile.

## Copier de la musique sur la carte microSD

- 1. Raccordez le téléphone à votre ordinateur avec un câble USB et installez la carte microSD.
- 2. Sur le PC, accédez au port USB et ouvrez-le.
- 3. Créez un dossier dans le répertoire racine de la carte microSD (par exemple, Musique).
- 4. Copiez la musique de votre PC vers le dossier que vous venez de créer.
- 5. Après avoir copié la musique, retirez ou éjectez le périphérique selon les exigences du système d'exploitation de votre PC pour déconnecter le téléphone mobile en toute sécurité.

## **Ouvrir Google Play Music**

Pour afficher la bibliothèque multimédia, touchez B > Lecture de musique ( $\bigcirc$ ) > touchez la boîte de sélection de catégorie de musique en haut à gauche de l'écran  $\equiv$  > Ma bibliothèque. Elle contient cinq onglets : LISTES DE LECTURE, GENRES, ARTISTES, ALBUMS et CHANSONS.

## Lecture de musique

- 1. Touchez une catégorie sur l'écran Musique.
- 2. Touchez la chanson que vous voulez écouter.

Astuce : lorsque vous écoutez de la musique, touchez **Précédent** pour utiliser une autre application. Votre musique continue à jouer. Pour revenir aux commandes du lecteur de musique, ouvrez le panneau de notification puis touchez la chanson.

## Ajouter des morceaux à une liste de lecture

- 1. Touchez une catégorie sur l'écran Musique.
- 2. Touchez se trouvant à côté de la chanson que vous voulez ajouter à une liste de lecture. Puis, touchez **Ajouter à une playlist** dans le menu d'options.
- 3. Sélectionnez une liste de lecture ou touchez **Nouvelle liste de lecture** pour ajouter la chanson à une liste de lecture existante ou à une nouvelle liste de lecture.

## Écouter une liste de lecture

- 1. Touchez la boîte de sélection de catégorie de musique en haut à gauche de l'écran. Puis, touchez **Playlists**.
- 2. Touchez et maintenez enfoncée la liste de lecture que vous voulez jouer.
- 3. Touchez la chanson que vous voulez écouter.

## Écouter la radio FM

La fonction Radio FM vous permet d'écouter les stations de radio FM sur votre téléphone mobile. Branchez votre casque sur la prise audio de votre téléphone avant d'ouvrir l'application.

Touchez 🙂 > Radio FM (📰) pour lancer l'application.

## **Régler la radio FM**

Remarque :

Pour recevoir toutes vos stations préférées, vous devez vérifier que la Bande régionale locale est réglée correctement. Pour modifier la région, touchez : > Paramètres > Bande régionale et faites défiler la liste pour sélectionner votre Région.

Choisissez parmi les options suivantes :

- Pour sélectionner la station de radio à écouter, touchez  $\triangleleft$  ou  $\triangleright$ .
- Pour régler manuellement une fréquence, utilisez la molette de réglage pour sélectionner une station de radio.
- Pour couper le son de la radio FM, touchez 📣.
- Pour balayer toutes les fréquences disponibles, touchez : > Rechercher > Toutes les stations. Lorsque le balayage est fini, touchez : > Tous les canaux.
- Pour éteindre la radio, touchez (), puis touchez **Précédent** pour quitter l'application.

## **Enregistrer la radio FM**

Pour enregistrer la radio, procédez comme suit :

- Pour démarrer l'enregistrement, touchez 🔘 ou touchez 🗄 > Commencer l'enregistrement.
- Pour arrêter l'enregistrement, touchez 
   ou touchez 
   > Arrêter l'enregistrement. Le fichier enregistré est automatiquement sauvegardé.

## **Services Google**

Vous devez vous connecter à un compte Google pour pouvoir utiliser Gmail<sup>™</sup>, Google Calendar<sup>™</sup>, et les autres applications de Google. Pour télécharger des applications à partir de Google Play, vous serez également invité à vous connecter à votre compte Google.

Remarque :

Si aucune carte SIM n'est installée dans votre téléphone, vous ne pouvez pas vous connecter à des réseaux mobiles pour utiliser les services de voix et de données, mais vous pouvez vous connecter à un réseau Wi-Fi pour vous identifier à votre compte Google et utiliser toutes les fonctionnalités de votre téléphone, à l'exception de l'appel téléphonique.

Si vous démarrez un téléphone Android pour la première fois sans y avoir inséré de carte SIM, il vous sera demandé de toucher **Se connecter à un réseau Wi-Fi** pour vous connecter à un réseau Wi-Fi (au lieu d'un réseau mobile) pour configurer votre téléphone. Si vous avez déjà un compte Google, touchez **Connexion** et saisissez vos nom d'utilisateur et mot de passe.

## Créer un compte Google

Si vous n'avez pas de compte Google, vous pouvez en créer un :

- 1. Touchez 🐵 > Paramètres (1).
- 2. Entrée Comptes, touchez Ajouter un compte.
- 3. Touchez Google pour créer un compte Google.
- 4. Connectez-vous à votre compte Google existant ou touchez **pour créer un nouveau compte**.
- 5. Saisissez votre prénom, votre nom de famille et touchez SUIVANT.
- 6. Saisissez le nom d'utilisateur (adresse email pour Gmail) puis touchez SUIVANT.

Le téléphone mobile se connecte au serveur Google pour vérifier si le nom d'utilisateur est disponible. Si le nom d'utilisateur que vous avez saisi est déjà utilisé, vous serez invité à en choisir un autre.

- 7. Saisissez et confirmez le mot de passe de votre compte Google. Puis, touchez **SUIVANT** pour continuer.
- 8. Paramétrez les informations de récupération (à savoir un numéro de téléphone) et touchez **SUIVANT**.
- 9. Lisez l'accord de licence puis touchez **JE SUIS D'ACCORD** pour terminer la configuration du compte.
- 10. Touchez SUIVANT.
- 11. **Consultez Actualités** si vous souhaitez recevoir les actus et offres de Google Play, puis touchez **SUIVANT**.
- Saisissez vos données de facturation afin d'autoriser les achats sur Google Play, puis touchez SUIVANT. Ou, touchez Me le rappeler ultérieurement pour ignorer cette étape, puis touchez SUIVANT.

## **Utiliser Gmail**

Gmail est un service de messagerie électronique. Lors de la configuration initiale de votre téléphone, vous l'aurez peut-être déjà configuré pour utiliser un compte Gmail existant ou pour en créer un nouveau. La première fois que vous lancez l'application Gmail sur votre téléphone, votre Boîte de réception contient les messages provenant de votre compte de messagerie électronique Gmail sur le Web.

## Lancer Gmail

Touchez 🔀 > Gmail (M). La liste des Boîtes de réception s'affiche. Les emails que vous décidez de conserver sur votre téléphone mobile iront dans votre dossier Boîte de réception.

## **Basculer entre plusieurs comptes**

Pour passer à un autre compte de messagerie électronique, touchez la boîte de sélection de compte en haut à gauche de l'écran puis touchez le compte que vous souhaitez afficher.

## Rédiger et envoyer un email

- 1. Sur l'écran Boîte de réception, touchez 🖍.
- 2. Saisissez l'adresse email du destinataire dans le champ À.
  - Si vous envoyez l'email à plusieurs destinataires, séparez les adresses email par des virgules.
  - Si vous voulez envoyer une copie carbone (Cc) ou une copie cachée (Cci) de l'email à d'autres destinataires, touchez > Ajouter Cc/Cci.
- 3. Saisissez l'objet de l'email et composez votre message.

Si vous souhaitez ajouter une photo en pièce jointe, touchez @ pour sélectionner l'image que vous souhaitez joindre.

4. Après avoir rédigé votre email, touchez >.

## Répondre à un email ou le transférer

- 1. Sur l'écran Boîte de réception, touchez l'email auquel vous souhaitez répondre ou que vous voulez transférer.
- 2. Touchez Répondre ( , Répondre à tous ( > Répondre à tous), ou Transférer ( > Transférer).
- 3. Effectuez l'une des opérations suivantes :
  - Si vous sélectionnez Répondre ou Répondre à tous, saisissez votre message.
  - Si vous sélectionnez Transférer, spécifiez les destinataires du message et ajoutez le texte supplémentaire que vous souhaitez inclure au message transféré.
- 4. Touchez >.

## **Rechercher un email**

- 1. Sur l'écran Boîte de réception, touchez Q.
- 2. Saisissez les mots-clés de recherche dans la zone de texte puis touchez  ${\mathbb Q}$  .

#### Personnaliser vos paramètres Gmail

- 1. Sur l'écran Paramètres, touchez ≡ > Paramètres pour personnaliser les paramètres des messages.
- 2. Choisissez Paramètres généraux ou un compte de messagerie électronique.
- 3. Touchez une option et modifiez les paramètres nécessaires.

## Utiliser Google Maps™

Maps vous permet de déterminer votre position actuelle, d'afficher les conditions de trafic en temps réel (selon les disponibilités dans votre position géographique), et d'obtenir des itinéraires détaillés vers diverses destinations sur une carte satellite, de trafic, ou autre.

## Activer la localisation

Avant d'ouvrir Maps pour déterminer votre position ou rechercher des lieux d'intérêt, vous devez activer **Localisation** et paramétrer **Mode de localisation**.

- 1. Touchez 🙂 > Paramètres (🏟).
- 2. Touchez Localisation.
- 3. Définir Localisation sur ON.
- 4. Touchez Mode pour choisir l'option souhaitée.

Remarque :

Pour utiliser la fonctionnalité de navigation, la fonction Mode devra être réglée sur Haute précision ou Appareil seulement.

## **Ouvrir l'application Maps**

Touchez 🐵 > Maps (🔀) pour ouvrir l'application.

Remarque :

Lorsque vous ouvrez l'application pour la première fois, un écran de bienvenue s'affiche. Touchez **Accepter & continuer** pour continuer, et suivez les instructions à l'écran pour configurer les paramètres initiaux.

## Rechercher des lieux d'intérêt

 Lorsque vous consultez une carte, saisissez le lieu que vous souhaitez rechercher dans le champ de recherche se trouvant en haut de l'écran, puis touchez Q.
 Remarque :

Vous pouvez également sélectionner une option dans la liste des suggestions.

- 2. Les résultats de votre recherche s'affichent alors. Touchez le marqueur (💙) pour que s'affiche le nom du lieu correspondant.
- 3. Touchez les boutons à l'écran pour afficher la position sur la carte, obtenir des itinéraires, etc.

## **Obtenir des itinéraires**

- 1. Pendant que vous consultez un plan, touchez 🛱 .
- 2. Touchez l'icône pour un itinéraire en voiture, par transport en commun, ou à pied.
- 3. L'application indique automatiquement la distance la plus courte depuis votre emplacement actuel jusqu'à la destination choisie.

Remarque :

Si vous souhaitez saisir manuellement l'emplacement actuel et/ou la destination, touchez Votre emplacement ou la destination, puis saisissez les données correspondantes.

#### 4. Touchez LANCER LA NAVIGATION.

```
Remarque :
```

Touchez i en bas de l'écran pour désactiver/ activer le guide vocal, visionner les informations sur le trafic, et/ ou l'image satellite de la carte.

## Utiliser YouTube<sup>™</sup>

YouTube est le service de streaming de vidéos en ligne gratuit de Google, permettant de consulter, rechercher et télécharger des vidéos.

## **Ouvrir YouTube**

Touchez 🕮 > YouTube ( 🔼 ). Les vidéos sont groupées en catégories, telles que Vidéos à regarder, Mes abonnements, Téléchargements, Historique, À regarder plus tard, et plus encore.

## **Rechercher une vidéo**

- 1. Sur l'écran YouTube, touchez  $\,$  .
- 2. Saisissez un mot-clé de recherche puis  $\mathbb{Q}$  .
- 3. Faites défiler les résultats et touchez une vidéo pour la regarder.

ASTUCE : vous avez également la possibilité d'afficher les résultats de vidéos publiées récemment. Touchez **Toutes périodes**puis sélectionnez l'une des options disponibles.

#### Partager une vidéo

- 1. Lorsque vous regardez une vidéo, touchez l'écran de lecture puis touchez 🖈.
- 2. Parmi les options disponibles, touchez une application pour partager le lien de la vidéo.

## Ajouter une vidéo à une liste de lecture

1. Lorsque vous regardez une vidéo, touchez l'écran de lecture puis touchez 🕂

2. Touchez Créer une nouvelle liste de lecture pour ajouter une vidéo à la liste de lecture. ASTUCE : Vous pouvez également visionner la vidéo plus tard ou l'ajouter à vos favoris en touchant Regarder plus tard ou Favoris respectivement.

## **Utiliser Google Play**

**Google Play** vous offre un accès direct à des applications et des jeux que vous pouvez télécharger et installer sur votre téléphone.

## **Ouvrir Google Play**

- 1. Touchez  $\bigoplus$  > Google Lire ( $\triangleright$ ).
- 2. Lorsque vous ouvrez **Google Play** pour la première fois, la fenêtre des Conditions d'utilisation apparaît. Touchez **Accepter** pour continuer.

## **Rechercher des applications**

Il existe différentes façons de trouver des applications dans l'écran d'accueil de **Google Play**, notamment :

- Présenter les applications par catégorie : touchez la catégorie souhaitée et faites défiler l'écran vers le bas pour afficher davantage de contenu.
- Fonction de recherche : Touchez Q.

Pour voir les applications installées, touchez la boîte de sélection de catégorie principale (en haut à gauche sur l'écran) puis touchez **Mes applications**.

#### Installer une application

Remarque :

Si vous souhaitez installer une application externe à Play Store, touchez **Paramètres** ((2)) > **Sécurité**, puis activez les **Sources inconnues** pour permettre l'installation de l'application externe.

- 1. Touchez 🙂 > Google Lire ( 🝺 ).
- 2. Touchez une catégorie puis touchez l'élément que vous souhaitez télécharger.

Sur l'écran des informations relatives à l'élément, vous pouvez consulter des renseignements supplémentaires sur l'application, y compris sa cote globale et les commentaires des utilisateurs. Si vous faites défiler l'écran vers la section Développeur, vous pouvez voir les autres applications du même développeur, ou naviguer vers le site Web du développeur.

3. Pour installer l'élément, touchez **INSTALLER** et l'écran change pour afficher les autorisations requises. Touchez ensuite **ACCEPTER**.

Remarque :

Pour vérifier la progression d'un téléchargement, ouvrez le panneau de notification. La durée d'installation dépend de la taille de l'application et de la vitesse de votre connexion aux données cellulaires.

## Désinstaller une application

- 1. Sur l'écran **Google Play**, touchez la boîte de sélection de catégorie principale (en haut à gauche) puis touchez **Mes applications**.
- 2. Touchez l'application que vous souhaitez désinstaller puis touchez DÉSINSTALLER.
- 3. Lorsque vous y êtes invité, touchez **OK** pour supprimer l'application de votre téléphone mobile.

Remarque :

Les applications peuvent également être gérées en touchant Paramètres (12) > Applications.

## **Synchroniser les informations**

Certaines applications (par exemple, Gmailde votre téléphone mobile vous donnent accès aux mêmes informations personnelles que vous pouvez ajouter, afficher et éditer sur votre ordinateur. Si vous ajoutez, modifiez ou supprimez vos informations dans l'une de ces applications sur le Web, les informations mises à jour apparaîtront également sur votre téléphone mobile.

Ceci est rendu possible par la synchronisation des données sans fil. Le processus se déroule en arrière-plan et n'interfère pas avec l'utilisation de votre téléphone mobile. Lorsque votre téléphone est en cours de synchronisation, une icône de synchronisation des données s'affiche dans la barre de notification.

## Gérer vos comptes

Vous pouvez synchroniser vos contacts, vos emails et d'autres informations sur votre téléphone mobile avec plusieurs Comptes Google ou d'autres types de comptes, en fonction des applications qui sont installées sur votre téléphone mobile.

Par exemple, vous pouvez commencer par ajouter votre Compte Google personnel de sorte que votre messagerie électronique personnelle, vos contacts et votre calendrier soient toujours disponibles. Vous pourriez ensuite ajouter un compte de messagerie électronique professionnel de sorte que vos emails, contacts et calendriers du travail soient également toujours disponibles.

## Ajouter un compte

- 1. Touchez 🜐 > Paramètres (🔯).
- 2. Entrée **Personnel > Comptes**, touchez **Ajouter un compte**. L'écran affiche vos paramètres de synchronisation actuels et la liste de vos comptes actuels.

#### Remarque :

Dans certains cas, vous aurez peut-être besoin d'obtenir les détails du compte de la part de l'administrateur réseau. Par exemple, vous pourriez avoir besoin de connaître le domaine ou l'adresse de serveur du compte.

- 3. Touchez le type de compte à ajouter.
- 4. Suivez les instructions à l'écran pour saisir les informations requises et facultatives relatives au compte. La plupart des comptes nécessitent un nom d'utilisateur et un mot de passe, mais les informations complémentaires dépendent du type de compte et de la configuration du service auquel vous vous connectez.
- 5. Configurez le compte. En fonction du type de compte, il peut vous être demandé de configurer le type de données que vous souhaitez synchroniser sur le téléphone mobile, de donner un nom au compte, et de fournir d'autres informations. Lorsque vous avez fini, le compte est ajouté à la liste dans l'écran de paramètres de **Comptes**.

## Supprimer un compte

Vous pouvez supprimer un compte et toutes ses informations associées de votre téléphone mobile, y compris les emails, les contacts, les paramètres, etc. Toutefois, vous ne pouvez pas supprimer certains comptes, tels que le premier compte que vous avez utilisé pour établir la connexion du téléphone mobile. Si vous tentez de retirer certains comptes, sachez que toutes les informations personnelles qui lui sont associées seront supprimées.

- 1. Sur l'écran **Comptes**, touchez le type de compte.
- 2. Touchez le compte à supprimer.
- 3. Touchez : > Supprimer le compte.
- 4. Touchez **Supprimer le compte** pour confirmer que vous souhaitez supprimer le compte.

## Personnaliser la synchronisation de votre compte

Vous pouvez configurer les options concernant l'utilisation des données en arrière-plan et la synchronisation pour toutes les applications de votre téléphone. Vous pouvez également configurer le type de données que vous synchronisez pour chaque compte. Certaines applications, telles que Contacts et Gmail, peuvent synchroniser les données de plusieurs applications. D'autres, telles que Calendrier, synchronisent les données uniquement à partir du premier compte Google auquel vous vous êtes identifié sur votre téléphone, ou à partir d'un compte associé spécifiquement à cette application. Pour certains comptes, la synchronisation est bidirectionnelle : les modifications que vous apportez aux informations sur votre téléphone mobile sont aussi apportées à la copie de ces informations sur le Web. Certains comptes prennent en charge la synchronisation unidirectionnelle uniquement : les informations sur votre téléphone mobile sont alors en lecture seule.

## Modifier les paramètres de synchronisation d'un compte

- 1. Sur l'écran **Comptes**, touchez le type de compte.
- Touchez le compte pour lequel vous souhaitez modifier les paramètres de synchronisation. L'écran de données et de synchronisation s'ouvre, affichant les types d'informations que le compte peut synchroniser.
- 3. Cochez ou décochez les cases en regard des informations que vous souhaitez synchroniser avec votre téléphone mobile.

## **Utiliser d'autres applications**

## **Utiliser le Calendrier**

Utilisez le **Agenda** pour créer et gérer des événements, des réunions et des rendez-vous. En fonction de vos paramètres de synchronisation, le calendrier de votre téléphone reste en synchronisation avec votre calendrier sur le Web.

## **Ouvrir le Calendrier**

Touchez 🐵 > Agenda (3) pour ouvrir l'application. Touchez 🗮 pour afficher les différentes options d'affichage et de paramétrage.

Remarque :

Si vous utilisez la fonction Calendrier pour la première fois, balayez l'écran de droite à gauche plusieurs fois pour parcourir les fonctionnalités. Sur la dernière page de l'aperçu ("Évènements de Gmail"), touchez **OK**.

## Créer un événement

- 1. Dans n'importe quel affichage du Calendrier, touchez <table-cell-rows> pour débuter l'ajout d'un évènement.
- 2. Saisissez le nom et le lieu de l'événement.
  - Si l'évènement a une échéance, touchez la date de début et de fin, et la chronologie pour sélectionner les dates et durée respectives de l'évènement.
  - S'il s'agit d'une occasion spéciale, comme un anniversaire ou un événement qui dure toute une journée, cochez la case **Journée entière**.
- 3. Sélectionnez la zone horaire appropriée.
- 4. Saisissez les adresses email des invités et ajoutez une description à l'événement.

- 5. Indiquez la répétition de l'évènement.
- 6. Paramétrez l'heure de votre rappel d'évènement, lancez des invitations, choisissez la couleur et ajoutez des notes ou pièces jointes.
- 7. Après avoir terminé tous les réglages, touchez **SAUVEGARDER**.

## Définir un rappel pour un événement

- 1. Dans n'importe quel affichage du Calendrier, touchez un événement pour afficher ses détails ou son aperçu.
- 2. Touchez 🖍 pour commencer à éditer l'évènement.
- 3. Touchez la partie Rappel ( ) pour paramétrer le délai avant l'évènement que vous voulez attribuer au rappel. Lorsque le moment sera venu, vous recevrez une notification de l'événement. Ou touchez **Aucune notification** pour supprimer le rappel.

Remarque :

Touchez Aucune notification pour supprimer le rappel de cet évènement.

4. Touchez **SAUVEGARDER** pour sauvegarder les modifications.

## Personnaliser les paramètres du Calendrier

Dans n'importe quel affichage du Calendrier, touchez  $\equiv$  > **Paramètres** > **Paramètres** généraux. Choisissez parmi :

- Début de la semaine : choisissez le premier jour de la semaine.
- Utilisez le fuseau horaire du téléphone : Choisissez d'activer ou désactiver l'appareil afin d'utiliser le fuseau horaire par défaut du téléphone mobile.
- Afficher le numéro de la semaine : choisissez d'afficher ou cacher le numéro de la semaine.
- Montrer les événements déclinés : Choisissez de cacher ou montrer les évènements que vous avez déclinés.
- Durée de l'évènement par défaut : Sélectionnez la durée de l'évènement par défaut.
- Avertir sur cet appareil : Choisissez de recevoir les notifications d'évènement sur cet appareil.
- Sonnerie : sélectionnez la sonnerie à utiliser lorsque vous recevez un rappel d'événement.
- Vibreur : Choisissez de laisser l'appareil vibrer lorsque vous recevez une notification d'événement.
- Réponses rapides : modifiez les réponses par défaut lorsque vous envoyez les informations concernant un événement aux invités respectifs.

## **Utiliser l'Alarme**

Vous pouvez définir une nouvelle alarme ou modifier une alarme existante.

## **Ouvrir l'Alarme**

Touchez B > **Horloge** (O) > O pour utiliser l'alarme de votre téléphone mobile. Ici, vous pourrez voir le détail des alarmes actuelles.

## Ajouter une alarme

1. Sur l'écran de la liste des alarmes, touchez 🕇 pour ajouter une alarme.

2. Pour régler l'alarme, procédez comme suit :

• Réglez l'heure et les minutes en sélectionnant le champ correspondant et en déplaçant le curseur vers le haut ou vers le bas. Une fois l'heure réglée, touchez **OK**.

- Pour ajouter une description d'alarme, touchez **Libellé**. Saisissez la description et touchez **OK**.
- Pour définir le mode de répétition, touchez **Répéter**. Touchez une ou plusieurs options.
- Pour définir la sonnerie, touchez 🌲 . Touchez une option puis touchez **OK**.
- Pour que le téléphone vibre lorsque l'alarme retentit, touchez Vibreur.

#### Remarque :

Par défaut, l'alarme est activée automatiquement.

## Calculatrice

Utilisez la calculatrice pour résoudre de simples problèmes arithmétiques, ou utilisez ses options avancées pour résoudre les équations plus complexes.

## **Ouvrir la calculatrice**

Touchez 🐵 > Calculatrice ( 🛃 ) pour ouvrir l'application.

## Gérer votre téléphone mobile

Pour configurer votre téléphone mobile, touchez 🙂 > Paramètres (1).

## Régler la date et l'heure

Lorsque vous démarrez le téléphone pour la première fois, vous êtes invité à choisir de mettre à jour la date et l'heure automatiquement à l'aide des données fournies par le réseau. Remarque :

Lorsque les données du réseau sont utilisées automatiquement, vous ne pouvez pas définir la date, l'heure ou le fuseau horaire.

- 1. Sur l'écran Paramètres, touchez Système > Date et heure.
- 2. Désactiver l'option Date/Heure automatique.
- 3. Désactiver l'option Fuseau horaire automatique.
- 4. Touchez **Définir la date**. Sur l'écran de réglage de la date, touchez la date souhaitée, puis **OK** lorsque la configuration est finie.
- 5. Touchez **Définir l'heure**. Sur l'écran de réglage de l'heure, appuyez sur le champ heure ou minute, puis déplacez le curseur vers le haut ou le bas pour régler l'heure. Touchez **OK** lorsque la configuration est finie.
- 6. Touchez **Définir le fuseau horaire**puis sélectionnez le fuseau horaire souhaité dans la liste. Faites défiler la liste pour afficher davantage de fuseaux horaires.
- Activer ou désactiver le Utiliser le format 24 h pour passer du format 24 heures au format 12 heures.
- 8. Touchez **Choisir le format de la date** pour sélectionner la façon dont vous souhaitez que la date soit affichée sur votre téléphone mobile.

## **Régler l'affichage**

## Régler la luminosité de l'écran

- 1. Sur l'écran Paramètres, touchez Appareil > Affichage > Luminosité.
- 2. Faites glisser le curseur vers la gauche pour rendre l'écran plus sombre, ou vers la droite pour le rendre plus lumineux.
- 3. Une fois que vous soulevez votre doigt du curseur, le réglage est enregistré automatiquement.

#### Remarque :

Activer Adaptation de la luminosité pour permettre à l'appareil de régler automatiquement la luminosité de l'écran en fonction de la lumière environnante.

#### Rotation automatique de N'écran

Touchez **Lorsque l'utilisateur fait pivoter l'appareil** pour permettre à l'affichage de pivoter lorsque vous tournez le téléphone entre les orientations paysage et portrait.

#### Régler le délai avant que l'écran ne s'éteigne

Si votre téléphone mobile est inactif pendant plusieurs minutes, l'écran s'éteint pour économiser la batterie. Pour définir une durée d'inactivité plus longue ou plus courte, procédez comme suit :

- 1. Sur l'écran Paramètres, touchez **Appareil > Affichage > Veille**.
- 2. Sélectionnez la durée pendant laquelle vous souhaitez que l'écran reste allumé.

#### **Utiliser le mode Gant**

Activer le mode Gant pour que l'écran tactile réponde plus précisément lorsque vous portez des gants.

- 1. Sur l'écran Paramètres, touchez **Appareil > Mode Gant**.
- 2. Passez le Mode Gant sur OUI.

## Régler la sonnerie du téléphone

#### Activer le mode silencieux

- 1. Appuyez sur le bouton Marche/Arrêt et maintenez-le enfoncé.
- 2. Touchez 🔌 pour activer le mode silencieux. Tous les sons, sauf ceux des fichiers multimédia et des alarmes, seront neutralisés.

#### Régler le volume de la sonnerie

Vous pouvez régler le volume de la sonnerie lorsque vous êtes sur l'écran d'Accueil ou dans n'importe quelle application (sauf pendant un appel ou lorsque vous écoutez de la musique ou regardez des vidéos). Appuyez sur les touches de réglage du volume pour régler le volume de la sonnerie au niveau désiré. Vous pouvez également régler le volume de la sonnerie sur l'écran des paramètres.

- 1. Sur l'écran Paramètres, touchez Appareil > Sons et notifications.
- 2. Entrée Son > Volume de sonnerie, faites glisser le curseur pour ajuster le volume sonore.

## Modifier la sonnerie du téléphone

- 1. Sur l'écran Paramètres, touchez Appareil > Sons et notifications.
- 2. Touchez Sonnerie du téléphone.
- 3. Touchez là où vous souhaitez utiliser la sonnerie, par exemple SIM 1
- 4. Touchez Sonnerie du téléphone puis touchez la sonnerie que vous souhaitez utiliser.
- 5. Touchez OK. La sonnerie retentit lorsqu'elle est sélectionnée.

#### Configurer votre téléphone en mode vibreur pour les appels entrants

Sur l'écran Paramètres, sélectionnez **Appareil** > **Sons et notifications**, et activez l'option **Vibreur aussi pour les appels** pour activer la vibration du téléphone pour les appels entrants.

## **Configurer la touche Programmable**

Vous pouvez attribuer diverses fonctions à la touche **Programmable** en appuyant sur le bouton. Voir la page 1.

- 1. Sur l'écran Paramètres, touchez Appareil > Clé programmable.
- 2. Dans la liste, touchez l'option que vous souhaitez attribuer à la touche **Programmable**.
- 3. Touchez OK.

## **Régler les services téléphoniques**

#### Activer l'itinérance des données

- Dans Sans fil & Réseaux, sélectionnez Plus... > Réseaux mobiles > sélectionnez la carte SIM pour laquelle vous souhaitez appliquer la fonction ltinérance des données. Par exemple, CARTE 2.
- 2. Cochez la case Autoriser itinérance pour activer l'Itinérance des données.

#### Remarque :

L'accès aux services de données en itinérance peut encourir des frais supplémentaires. Demandez à votre fournisseur de services les tarifs d'itinérance qui s'appliquent.

#### Désactiver le service des données

Dans SANS FIL & RÉSEAUX, sélectionnez **Plus... > Réseaux mobiles >** Décochez la case **Données activées**.

## Protéger votre téléphone mobile

## Activez le code PIN de votre carte SIM

- 1. Sur l'écran Paramètres, touchez **Personnel > Sécurité > Configurer le verrouillage de la carte SIM**.
- 2. Sélectionnez la carte SIM à laquelle vous souhaitez appliquer un code PIN de verrouillage. Par exemple, CARTE 2.
- 3. Cochez la case Verrouiller la carte SIM.
- 4. Saisissez le code PIN de la carte SIM puis touchez OK.

Pour modifier le code PIN de la carte SIM à tout moment, touchez Modifier code PIN carte SIM.

Remarque :

Vous pouvez composer les numéros d'urgence à tout moment à partir de votre téléphone mobile.

## Protéger votre téléphone mobile avec un verrouillage d'écran

Pour assurer une meilleure sécurité de vos données, verrouillez l'écran et/ou exigez qu'un schéma de déverrouillage d'écran soit dessiné à chaque fois que votre téléphone mobile est allumé ou est réactivé depuis le mode veille.

- 1. Sur l'écran Paramètres, touchez **Personnel > Sécurité > Verrouillage de l**\'écran.
- 2. Sélectionnez l'une des options disponibles.
  - Balayer : faites glisser l'icône de verrouillage pour déverrouiller le téléphone.
  - Schéma : dessinez le bon schéma de déverrouillage sur l'écran pour déverrouiller le téléphone.
  - Code PIN : saisissez un code PIN pour déverrouiller le téléphone.
  - Mot de passe : saisissez un mot de passe pour déverrouiller le téléphone.
- 3. Suivez les instructions de la méthode choisie afin de compléter les réglages.

## **Gérer les applications**

## Afficher une application installée

- 1. Depuis l'écran d'Accueil, touchez 🙂 > Paramètres (🔯).
- 2. Sur l'écran Paramètres, touchez Applications.
- 3. Dans la liste des applications, effectuez l'une des opérations suivantes :
  - Touchez > Trier par taille. Touchez ensuite une application pour afficher ses détails.
  - Sélectionner **TÉLÉCHARGÉES**, **EN COURS D'EXÉCUTION** ou **TOUTES** en haut de l'écran. Touchez ensuite une application pour afficher ses détails.
  - Touchez une application pour afficher ses détails directement.

## Supprimer une application installée

- 1. Sur l'écran Paramètres, touchez **Appareil > Applications**.
- 2. Touchez une application puis touchez **DÉSINSTALLER** > **OK** pour supprimer l'application de votre téléphone mobile.

Remarque :

Les applications préinstallées ne peuvent pas être supprimées.

## Comment libérer de la mémoire sur votre téléphone mobile

- Ajouter des applis téléchargeables (vous devez ajouter votre carte Micro SD). À des fins de référence, consultez la suggestion suivante.
- Déplacez les fichiers et les pièces jointes vers la carte microSD.
- Désinstallez les programmes téléchargés que vous n'utilisez plus.
- Réinitialisez votre téléphone mobile.

Remarque :

Veuillez sauvegarder toutes vos données importantes avant d'effectuer une réinitialisation d'usine.

Suggestion :

Veuillez étudier les étapes suivantes sur la manière d'ajouter les applis téléchargées à votre carte Micro SD.

- 1) Allez au menu Paramètres, faites défiler jusqu'à APPLIS.
- 2) Dans « Téléchargé », sélectionnez l'appli à déplacer.
- 3) L'option « Déplacer sur la carte SD » apparaitra. Sélectionner la touche pour passer à « Déplacer ».
- 4) Une fois terminé, la touche indiquera « Déplacer sur le téléphone ».

## Réinitialiser votre téléphone mobile

#### Sauvegarder mes paramètres

Vous pouvez sauvegarder les réglages de votre téléphone mobile sur les serveurs de Google grâce à votre compte Google. Si vous remplacez votre téléphone mobile, les paramètres que vous avez sauvegardés sont stockés sur le nouveau téléphone mobile la première fois que vous vous connecterez à votre compte Google.

1. Sur l'écran Paramètres, touchez **Personnel > Sauvegarder et réinitialiser**.

2. Activer Sauvegarder mes données.

#### **Restauration des données d'usine**

Si vous réinitialisez votre téléphone aux paramètres qui ont été configurés à l'usine, toutes vos données personnelles sur le stockage interne du téléphone, y compris les informations relatives à votre compte Google et à tout autre compte, vos paramètres système et d'applications et les applications téléchargées, seront effacées. Réinitialiser le téléphone n'efface pas les mises à jour du logiciel système que vous avez téléchargées ni les fichiers présents sur votre carte microSD, comme la musique ou les photos.

- 1. Sur l'écran Paramètres, touchez **Personnel > Sauvegarder et réinitialiser > Rétablir la configuration d\usine**.
- Lorsque vous y êtes invité, touchez Réinitialiser le téléphone puis touchez TOUT EFFACER. Le téléphone mobile réinitialise lesparamètres aux paramètres d'usine par défaut puis redémarre.

## Effectuer une réinitialisation matérielle de votre appareil

Cet appareil est muni d'une batterie interne, il est donc impossible d'effectuer une réinitialisation matérielle en retirant la batterie. Si vous devez effectuer une réinitialisation matérielle, procédez de la manière suivante. Notez que cette action peut être nécessaire si vous ne voyez pas que votre appareil est en charge, même s'il est pourtant branché au chargeur mural.

Appuyez sur le bouton **Volume +** et **Marche/Arrêt** pendant 10 secondes pour éteindre le téléphone, mais vous devrez le rallumer pour le réinitialiser.

## Afficher l'E-label

Pour voir les informations réglementaires sur votre portable, procédez comme suit :

- 1. Depuis l'écran d'Accueil, touchez 🚥 > Paramètres (🏟).
- 2. Sur l'écran Paramètres, touchez Système > À propos du téléphone > Infos réglementaires.

| 💙 🎽 📋 12:11 PM                                                            | 💙 🖏 🗋 12:11 F                                                             |
|---------------------------------------------------------------------------|---------------------------------------------------------------------------|
| $\leftarrow$ About phone Q                                                | ← About phone C                                                           |
| System updates                                                            | System undates                                                            |
| Status                                                                    | Regulatory information                                                    |
| Battery Status, battery level, etc.                                       | B S30 EU                                                                  |
| Legal information                                                         | Li Europe                                                                 |
| Regulatory information                                                    | <b>→ R</b> <u>×</u> C€0682                                                |
| Model number<br>S30                                                       | M<br>S 520115                                                             |
|                                                                           | 330 03                                                                    |
| Processor info                                                            | P United States of America                                                |
|                                                                           | FCC ID: 2L5S30                                                            |
| Android version<br>5.1                                                    | <b>A</b><br>5.                                                            |
| Kernel version                                                            | Kernel version                                                            |
| 3.10.49-gcac4e14<br>rdadmin@vBuild1PFW1 #1<br>Wed Jun 3 23:21:28 CST 2015 | 3.10.49-g4fc4f76<br>rdadmin@vBuild1LT32 #1<br>Tue Jul 7 01:00:32 CST 2015 |

## Annexe

## Avertissements et précautions

Cette section contient des informations importantes relatives aux instructions d'utilisation de votre appareil. Elle contient également des informations sur une utilisation de l'appareil en toute sécurité. Veuillez lire attentivement ces informations avant d'utiliser votre appareil.

## **Boîtier étanche**

Les capots des ports USB et du casque doivent être maintenus en place, et le capot arrière doit être correctement installé et verrouillé pour garantir un niveau de protection adéquat de l'appareil.

## **Dispositif électronique**

Éteignez votre appareil lorsque son utilisation est interdite. N'utilisez pas l'appareil lorsque son utilisation peut provoquer un danger ou des interférences avec des appareils électroniques.

## **Appareils médicaux**

Respectez les règles et réglementations établies par les hôpitaux et centres de soins. N'utilisez pas votre appareil lorsque cela est interdit.

Les fabricants de pacemakers recommandent de maintenir une distance minimum de 15 cm entre un appareil et un pacemaker pour prévenir toute interférence avec le pacemaker. Si vous utilisez un pacemaker, utilisez l'appareil du côté opposé au pacemaker et ne placez pas l'appareil dans votre poche avant.

## Atmosphères potentiellement explosives

Éteignez votre appareil dans toute zone dotée d'une atmosphère potentiellement explosive, et respectez tous les signes et instructions. Les zones pouvant avoir une atmosphère potentiellement explosive comprennent les zones dans lesquelles il vous serait normalement demandé d'éteindre le moteur de votre véhicule. La projection d'étincelles dans de telles zones pourrait provoquer une explosion ou un incendie, entraînant des préjudices corporels ou même le décès. N'allumez pas votre appareil dans les stations essence. Respectez les restrictions relatives à l'utilisation des équipements radio dans les dépôts de carburant, les zones de stockage et de distribution, et les usines de produits chimiques. En outre, respectez les interdictions dans les zones où des opérations d'explosion sont en cours. Avant d'utiliser l'appareil, vérifiez que vous ne vous trouvez pas dans une zone dotée d'une atmosphère potentiellement explosive car ces zones ne sont parfois pas clairement indiquées. Ces zones comprennent les zones sous le pont des bateaux, les installations de transfert ou de stockage de produits chimiques, et les zones dans lesquelles l'air contient des produits chimiques ou des particules telles que du grain, de la poussière ou des poudres métalliques. Demandez aux fabricants de véhicules utilisant du gaz de pétrole liquéfié (propane ou butane, par exemple) si cet appareil peut être utilisé en toute sécurité à proximité de ces véhicules.

## Sécurité routière

Lorsque vous utilisez l'appareil, respectez toutes les lois et réglementations en vigueur. En outre, si vous utilisez l'appareil en conduisant un véhicule, respectez les règles suivantes : Concentrez-vous sur la conduite. Votre première responsabilité est de conduire prudemment. Ne parlez pas dans l'appareil en conduisant. Utilisez les accessoires mains-libres.

Si vous devez passer un appel ou y répondre, garez le véhicule sur le bas-côté avant d'utiliser votre appareil.

Les signaux RF peuvent avoir une incidence sur les systèmes électroniques des véhicules à moteur. Pour plus d'informations, consultez le fabricant du véhicule.

Dans un véhicule à moteur, ne placez pas l'appareil sur l'airbag ou dans sa zone de déploiement. Sinon, l'appareil pourrait vous blesser en raison de l'énorme force de projection émise par le gonflement de l'airbag.

N'utilisez pas votre appareil dans un avion en vol. Éteignez votre appareil avant de monter à bord de l'avion. Utiliser des appareils sans fil dans un avion peut présenter un danger pour le fonctionnement de l'avion et perturber le réseau de téléphonie sans fil. Cela peut également être considéré comme illégal.

## **Environnement d'exploitation**

N'utilisez pas et ne chargez pas l'appareil dans des endroits poussiéreux, humides et sales ou des endroits dotés de champs magnétiques. Ceci pourrait entraîner un dysfonctionnement du circuit.

Cet appareil est conforme aux spécifications RF lorsqu'il est utilisé près de votre oreille ou à une distance de 1,5 cm de votre corps. Assurez-vous que les accessoires de l'appareil, tels que le boîtier et l'étui, ne sont pas constitués de composants métalliques. Maintenez votre appareil à une distance de 1,5 cm de votre corps pour respecter les exigences susmentionnées.

En cas d'orage avec tonnerre, n'utilisez pas votre appareil lorsqu'il est en cours de charge, ceci pour éviter tout danger causé par la foudre.

Lors d'un appel, ne touchez pas l'antenne. Toucher l'antenne a une incidence sur la qualité de l'appel et cause une hausse de la consommation d'énergie. En conséquence, les durées d'utilisation et de veille sont réduites.

Lorsque vous utilisez l'appareil, respectez les lois et réglementations locales, et respectez la vie privée et les droits d'autrui.

Lorsque l'appareil est en charge, maintenez la température ambiante entre 0 °C et 40 °C. Lorsque l'appareil est utilisé sur batterie, maintenez la température ambiante entre -10 °C et 55 °C.

## Prévention de problèmes auditifs

L'utilisation d'un casque à un niveau sonore élevé peut endommager votre ouïe. Pour réduire le risque de problèmes auditifs, diminuez le volume du casque à un niveau sûr et confortable.

## Sécurité des enfants

Respectez toutes les précautions relatives à la sécurité des enfants. Il peut être dangereux de laisser un enfant jouer avec votre appareil ou ses accessoires, car ils peuvent comprendre des pièces amovibles et présenter un danger d'étouffement. Veillez à ce que les jeunes enfants soient maintenus à l'écart de l'appareil et de ses accessoires.

## Accessoires

Choisissez uniquement des batteries, chargeurs et accessoires approuvés pour ce modèle par le fabricant de l'appareil. L'utilisation de tout autre type de chargeur ou accessoire peut annuler toute garantie de l'appareil, être en violation des réglementations ou des lois locales et constituer un danger. Veuillez contacter votre revendeur pour plus d'informations sur la disponibilité des batteries, des chargeurs et des accessoires agréés dans votre région.

## **Batterie et chargeur**

Débranchez le chargeur de la prise électrique et de l'appareil lorsque vous ne l'utilisez pas.

La batterie peut être chargée et déchargée des centaines de fois avant de s'user.

Utilisez le bloc d'alimentation CA défini dans les spécifications du chargeur. Une tension électrique inappropriée peut provoquer un incendie ou un dysfonctionnement du chargeur.

Si l'électrolyte de la batterie fuit, assurez-vous que l'électrolyte n'entre pas en contact avec votre peau ou vos yeux. Si l'électrolyte entre en contact avec votre peau ou est projetée dans vos yeux, rincez-vous les yeux avec de l'eau propre immédiatement et consultez un médecin.

En cas de déformation de la batterie, de changement de couleur ou d'échauffement anormal au cours de la charge, interrompez immédiatement l'utilisation de l'appareil. Sinon, cela pourrait entraîner une fuite de la batterie, une surchauffe, une explosion ou un incendie.

Si le câble d'alimentation est endommagé (par exemple, le cordon d'alimentation est dénudé ou cassé), ou que la prise se détache, cessez immédiatement d'utiliser le câble. Sinon, il pourrait causer un choc électrique, un court-circuit du chargeur ou un incendie.

Ne jetez pas l'appareil au feu car il risquerait d'exploser. Les batteries peuvent également exploser si elles sont endommagées.

Ne tentez pas de modifier ou refabriquer l'appareil ou d'y insérer des corps étrangers, de l'immerger ou de l'exposer à de l'eau ou à d'autres liquides, ni au feu, aux explosions ou autres dangers.

Évitez de laisser tomber l'appareil. Si l'appareil tombe, en particulier sur une surface dure, et que vous pensez qu'il est endommagé, ramenez-le à un centre de service qualifié pour inspection.

Toute utilisation incorrecte peut causer un incendie, une explosion ou un autre danger.

Mettez rapidement les appareils usagés au rebut, conformément aux réglementations locales.

L'appareil ne doit être connecté qu'à des produits portant le logo USB-IF ou ayant suivi le programme de conformité USB-IF.

Puissance nominale de sortie du chargeur 5V CC 1A.

#### ATTENTION - RISQUE D'EXPLOSION EN CAS DE REMPLACEMENT DE LA BATTERIE PAR UN TYPE DE BATTERIE NON APPROPRIÉ. JETEZ LES BATTERIES USAGÉES CONFORMÉMENT AUX INSTRUCTIONS.

## Nettoyage et entretien

Le chargeur n'est pas étanche. Gardez-le au sec. Protégez le chargeur de l'eau et de la vapeur. Ne touchez pas le chargeur avec vos mains mouillées, cela pourrait provoquer un court-circuit, un dysfonctionnement de l'appareil et un choc électrique à l'utilisateur.

Ne placez pas votre appareil ni le chargeur dans des endroits où ils peuvent être endommagés suite à des collisions. Sinon, cela pourrait causer une fuite de la batterie, un dysfonctionnement de l'appareil, une surchauffe, un incendie ou une explosion.

Ne placez pas de médias de stockage magnétiques tels des cartes magnétiques et des disquettes à proximité de l'appareil. Les radiations émanant de l'appareil pourraient effacer les informations qui y sont stockées.

Ne laissez ni votre appareil ni le chargeur dans un endroit où ils peuvent être endommagés en raison de températures extrêmes, élevées ou basses. Sinon, ils risqueraient de ne pas fonctionner normalement et ceci pourrait causer un incendie ou une explosion. Lorsque la température est inférieure à 0°C, la performance de la batterie est affectée.

Ne placez pas d'objets métalliques pointus tels que des épingles près de l'écouteur. L'écouteur pourrait attirer ces objets et vous blesser lorsque vous utilisez l'appareil.

Avant de nettoyer ou d'entretenir l'appareil, éteignez-le et débranchez-le du chargeur.

N'utilisez pas de détergent chimique, de poudre, ou d'autres agents chimiques (tels que l'alcool ou le benzène) pour nettoyer l'appareil et le chargeur. Cela pourrait endommager les pièces de l'appareil ou provoquer un incendie. Vous pouvez nettoyer l'appareil avec un chiffon doux antistatique.

Ne démontez pas votre appareil ni ses accessoires. Sinon, la garantie sur l'appareil et les accessoires serait invalidée et le fabricant ne serait pas tenu de rembourser les préjudices.

Si l'écran de l'appareil se brise suite à une collision contre un objet dur, ne touchez pas et n'essayez pas de retirer les pièces cassées. Dans ce cas, cessez d'utiliser l'appareil immédiatement, puis contactez un centre de service agréé.

## Compatibilité avec les appareils auditifs (HAC)

## Réglementations pour les appareils sans fil

Ce téléphone a été testé et classé pour l'utilisation de certaines technologies sans fil employées avec des prothèses auditives. Cependant, il est possible que certaines technologies sans fil plus récentes utilisées par ce téléphone n'aient pas encore été testées pour l'emploi avec des prothèses auditives. Il est important de tester soigneusement les différentes fonctionnalités de ce téléphone en différents lieux, avec votre prothèse auditive ou votre implant cochléaire, afin de déterminer si vous entendez des bruits parasites. Consultez votre fournisseur de services ou le fabricant de cet appareil pour plus de renseignements sur la compatibilité des prothèses auditives. Pour toute question concernant les règlements de renvoi ou d'échange, consultez votre fournisseur de services ou votre fournisseur de services ou votre fournisseur de services ou votre fournisseur de services ou votre fournisseur de services ou votre fournisseur de services ou votre fournisseur de services ou votre fournisseur de services ou votre détaillant.

La Commission fédérale sur les communications (Federal Communications Commission, FCC) des États-Unis a défini des exigences pour les appareils numériques mobiles sans fil, selon lesquelles ces appareils doivent être compatibles avec les appareils auditifs et autres dispositifs d'assistance auditive.

L'industrie de la téléphonie mobile a développé un système de classement pour les dispositifs mobiles sans fil, afin d'aider les utilisateurs d'appareils auditifs à trouver les périphériques mobiles qui offrent une compatibilité avec leurs appareils auditifs.

Les classements ne font pas office de garanties. Les résultats varient en fonction de l'appareil auditif de l'utilisateur et de sa perte d'audition. Si votre appareil auditif s'avère être vulnérable aux interférences, vous pourriez ne pas être en mesure d'utiliser un téléphone classé. Essayer l'appareil mobile avec votre appareil auditif est le meilleur moyen de l'évaluer pour vos besoins personnels.

<u>Classifications M</u>: Les téléphones classés M3 ou M4 sont conformes aux exigences de la FCC et sont susceptibles de générer moins d'interférences avec les appareils auditifs que les téléphones ne portant pas ce label. M4 est la meilleure/la plus élevée des deux classifications.

<u>Classifications T</u>: Les téléphones classés T3 ou T4 sont conformes aux exigences de la FCC et sont plus susceptibles d'être utilisables avec la boucle magnétique des appareils auditifs (« Commutateur T » ou « Commutateur téléphonique ») que les téléphones non classés. T4 est la meilleure/la plus élevée des deux classifications. (Prenez note que les appareils auditifs ne sont pas tous équipés de boucles magnétiques.)

Les classifications M et T testées pour cet appareil (ID FCC : ZL5S30), M3 et T4.

## **Appel d'urgence**

Vous pouvez utiliser votre appareil pour les appels d'urgence dans la zone de service. Toutefois, la connexion ne peut être garantie dans toutes les conditions. Vous ne devez pas vous fier uniquement à l'appareil pour réaliser des communications vitales.

## **Déclaration FCC**

Ce téléphone mobile est conforme à la Partie 15 des Réglementations de la FCC. Son fonctionnement est soumis aux deux conditions suivantes : (1) cet appareil ne doit pas provoquer d'interférences nuisibles, et (2) cet appareil doit accepter toute interférence reçue, y compris les interférences pouvant provoquer un fonctionnement indésirable.

La ou les antennes utilisées par cet émetteur ne doivent pas être placées au même endroit ou utilisées en conjonction avec toute autre antenne ou émetteur.

**Remarque** : la sélection de l'indicatif pays est valable pour le modèle hors États-Unis uniquement et n'est pas disponible sur tous les autres modèles américains. Selon la réglementation FCC, tous les produits Wi-Fi commercialisés aux États-Unis doivent être réglés pour fonctionner sur les canaux des États-Unis uniquement.

Ce téléphone mobile a été testé et déclaré conforme aux limites des appareils numériques de Classe B, conformément à la Partie 15 des Réglementations de la FCC. Ces limites sont conçues pour fournir une protection raisonnable contre les interférences nuisibles dans une installation résidentielle. Cet équipement génère, utilise et peut irradier de l'énergie de radiofréquence et, s'il n'est pas installé et utilisé conformément aux instructions, peut

provoquer des interférences graves avec les communications radio. Néanmoins, nous ne pouvons garantir l'absence d'interférences dans une installation particulière. Si cet équipement provoque des interférences nuisibles à la réception radio ou TV, qui peuvent être déterminées en allumant et en éteignant l'appareil, nous recommandons à l'utilisateur de tenter de corriger les interférences en adoptant une ou plusieurs des mesures suivantes :

- Réorienter ou déplacer l'antenne de réception.
- Augmenter la séparation entre l'équipement et le récepteur.
- Raccorder l'équipement à une prise sur un circuit différent de celui auquel le récepteur est connecté.
- Consulter le revendeur ou un technicien radio/TV expérimenté pour obtenir de l'aide.

Tous changements ou modifications non approuvés expressément par la partie responsable de la conformité pourrait annuler l'autorité de l'utilisateur à faire fonctionner l'équipement.

## Déclaration d'Industrie Canada

Cet appareil est conforme aux normes RSS d'Industrie Canada exemptes de licence L'opération est soumise aux deux conditions suivantes :

(1) cet appareil ne peut pas causer d'interférence, et

(2) cet appareil doit accepter toute interférence reçue, y compris les interférences pouvant entraîner un fonctionnement indésirable du dispositif.

Le présent appareil est conforme aux CNR d'Industrie Canada applicables aux appareils radio exempts de licence. L'exploitation est autorisée aux deux conditions suivantes :

(1) l'appareil ne doit pas produire de brouillage, et

(2) l'utilisateur de l'appareil doit accepter tout brouillage radioélectrique subi, même si le brouillage est susceptible d'en compromettre le fonctionnement.

Cet appareil numérique de classe B est conforme à la norme CAN ICES-3(B)/NMB-3(B) du Canada.

Cet appareil est conforme à la norme RSS-310 d'Industrie Canada. L'opération est soumise à la condition que cet appareil ne provoque aucune interférence nuisible.

#### Déclaration d'exposition aux radiations :

Le produit est conforme à la limite d'exposition RF canadienne pour un environnement non contrôlé et est sans danger pour fonctionner conformément à la description de ce manuel. La réduction aux expositions RF peut être augmentée si l'appareil peut être conservé aussi loin que possible du corps de l'utilisateur ou que le dispositif est réglé sur la puissance de sortie la plus faible si une telle fonction est disponible.

#### Déclaration d'exposition aux radiations :

Le produit est conforme aux limites d'exposition pour les appareils portables RF, pour les États-Unis et le Canada, établies pour un environnement non contrôlé.

Le produit est sûr pour un fonctionnement tel que décrit dans ce manuel. La réduction aux expositions RF peut être augmentée si l'appareil peut être conservé aussi loin que possible du corps de l'utilisateur ou que le dispositif est réglé sur la puissance de sortie la plus faible si une telle fonction est disponible.

Cet appareil et son antenne ne doivent pas être situés ou fonctionner en conjonction avec une autre antenne ou un autre émetteur, exception faite des radios intégrées qui ont été testées. La fonction de sélection de l'indicatif du pays est désactivée pour les produits commercialisés aux États-Unis/Canada.

Cet appareil et son antenne ne doivent pas être situés ou fonctionner en conjonction avec une autre antenne ou un autre émetteur, exception faite des radios intégrées qui ont été testées. La fonction de sélection de l'indicatif du pays est désactivée pour les produits commercialisés aux États-Unis et au Canada.

## Informations relatives aux expositions à la RF (DAS)

Cet appareil est conforme aux exigences gouvernementales en matière d'exposition aux ondes radio.

Cet appareil a été conçu et fabriqué de manière à ne pas dépasser les limites d'émission en matière d'exposition à l'énergie de radio fréquence (RF) définies par la Commission fédérale sur les communications (FCC) du gouvernement américain.

En cas d'utilisation portée sur le corps, cet appareil a été testé pour répondre aux directives sur l'exposition RF de la FCC pour une utilisation avec un accessoire qui ne contient pas de métal et en positionnant le combiné à une distance minimum de 1 cm du corps. L'utilisation d'autres accessoires peut ne pas être conforme aux directives sur l'exposition RF de la FCC.

La limite DAS définie par la FCC est de 1,6 W/kg.

US SKU :

Les valeurs DAS maximales en vertu de la réglementation FCC pour le téléphone sont les suivantes :

DAS pour la tête : 0,56 W/kg DAS pour le corps : 1,11 W/kg

Afin de réduire le niveau d'exposition aux radiations, veuillez adopter les mesure suivantes : (i) utilisez le téléphone mobile dans de bonnes conditions de réception,

(ii) utilisez un kit mains-libres,

(iii) si vous êtes une femme enceinte, veuillez tenir le téléphone mobile loin de votre ventre,

(iv) utilisez un téléphone mobile loin des parties génitales.

S'agissant de l'appareil dont les essais sont conformes à la norme EN60950-1:2006, il est obligatoire de procéder à des essais audio pour EN50332.

Cet appareil a été testé pour répondre aux exigences de niveau de pression sonore établies dans les normes EN 50332-1 et/ou EN 50332-2. Une perte d'audition permanente peut survenir si les écouteurs ou casques d'écoute sont utilisés à un volume élevé pendant des durées prolongées.

## Prévention de problèmes auditifs

Exigence de déclaration d'avertissement en vertu de la norme EN 60950-1:A12.

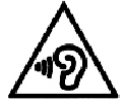

Pour éviter les dommages auditifs, n'écoutez pas à un volume élevé pendant des périodes prolongées.

**Remarque :** pour la France, les casques/écouteurs prévus avec cet appareil sont conformes aux exigences de niveau de pression sonore établies dans la norme EN 50332-1 applicable : 2000 et/ou EN50332-2: 2003 tel qu'exigé par l'Article français L.5232-1.

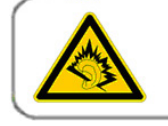

A pleine puissance, l'écoute prolongée du baladeur peut endommager l'audition de l'utilisateur.

## Déclaration de conformité

Conforme aux exigences essentielles de l'Article 3 de la directive R&TTE 1999/5/CE en cas d'utilisation conforme aux instructions et en cas de respect des normes suivantes :

## 1. Santé (Article 3.1(a) de la directive R&TTE)

- EN 62311: 2008, EN 50360:2001/A1:2012, EN 50566:2013/AC:2014
- EN 62209-1:2006, EN 62209-2:2010
- EN 62479:2010

#### 2. Sécurité (Article 3.1(a) de la directive R&TTE)

- EN 60950-1:2006/A11:2009+A1:2010+A12:2011+A2:2013
- EN 50332-1:2013, 50332-2:2013
- 3. Compatibilité électromagnétique (Article 3.1(b) de la directive R&TTE)
  - EN 301 489-1 V1.9.2, EN 301 489-3 V1.6.1
  - EN 301 489-7 V1.3.1, EN 301 489-17 V2.2.1, EN 301 489-24 V1.5.1
  - EN 55022:2010/AC:2011 Classe B, EN55024:2010

#### 4. Usage du spectre de radio fréquence (Article 3.2 de la directive R&TTE)

- EN 301 511 V9.0.2, EN 301 908-1 V7.1.1
- EN 301 908-2 V6.2.1, EN 301 908-13 V6.2.1
- EN 300 328 V1.9.1
- EN 300 440-1 V1.6.1, EN 300 440-2 V1.4.1

#### 5. Directive LdSD (2011/65/EU)

• EN 50581: 2012

# € 0682

## **Conformité DAS CE**

Cet appareil est conforme aux exigences de l'Union européenne (1999/5/CE) sur la limitation de l'exposition du public aux champs électromagnétiques en vue de la protection de la santé.

Les limites font partie des recommandations détaillées pour la protection du public. Ces recommandations ont été développées et vérifiées par des organismes scientifiques indépendants par le biais d'évaluations régulières et approfondies d'études scientifiques. L'unité de mesure pour la limite recommandée du Conseil de l'Europe s'agissant des appareils mobiles est le « Débit d'absorption spécifique » (DAS), et la limite DAS est de 2,0 W/kg en moyenne pour 10 grammes de tissu. Elle est conforme aux exigences de la Commission internationale sur la protection contre les radiations non ionisantes (ICNIRP).

Pour une utilisation sur le corps, cet appareil a été testé et répond aux directives d'exposition de l'ICNIRP et aux normes européennes EN 62311 et EN 62209-2 pour une utilisation avec des accessoires dédiés. L'utilisation d'autres accessoires contenant des métaux peut ne pas répondre aux directives d'exposition de l'ICNIRP.

Le DAS est mesuré sur l'appareil tenu à une distance d'au moins 1,5 cm du corps et transmettant à la puissance de débit la plus élevée certifiée dans toutes les bandes de fréquence de l'appareil mobile.

Une distance de 1,5 cm doit être maintenue entre le corps et l'appareil.

Les valeurs DAS maximales en vertu de la réglementation CE pour le téléphone sont les suivantes :

DAS pour la tête : 0,285 W/kg

DAS pour le corps : 0,395 W/kg

## Informations de mise au rebut et de recyclage

La présence de ce symbole sur l'appareil (et toutes batteries incluses) indique que l'appareil ne doit pas être jeté avec les ordures ménagères habituelles. Ne jetez pas votre appareil ou les batteries avec des déchets municipaux non triés. À la fin de sa vie, l'appareil (et les batteries) doit être remis à un point de collecte certifié pour le recyclage ou la mise au rebut appropriée.

Pour de plus amples informations sur le recyclage de l'appareil ou des batteries, contactez votre mairie, le service de mise au rebut des déchets ménagers ou le magasin dans lequel vous avez acheté cet appareil.

La mise au rebut de l'appareil est soumise à la directive de l'Union européenne sur les Déchets émanant des équipements électriques et électroniques (DEEE). Le motif de la séparation des DEEE et des batteries des autres déchets vise à réduire les impacts environnementaux potentiels sur la santé humaine provenant de toutes substances dangereuses pouvant s'y trouver.

## **Réduction des substances dangereuses**

Cet appareil est conforme au Règlement sur l'enregistrement, l'évaluation, l'autorisation et la restriction des produits chimiques (REACH) de l'UE (Règlement n° 1907/2006/CE du Parlement européen et du Conseil) et la Directive de limitation des substances dangereuses (LdSD) de l'Union européenne (Directive 2011/65/UE du Parlement européen et du Conseil). Pour plus d'informations sur la conformité REACH de l'appareil, visitez le site Web www.catphones.com/ certification. Nous vous recommandons de visiter le site Web régulièrement pour obtenir des informations mises à jour.

## **Conformité réglementaire UE**

Par la présente, le fabricant déclare que cet appareil est conforme aux exigences essentielles et autres dispositions de la Directive 1999/5/CE.

Pour obtenir la déclaration de conformité, consultez le site Web www.catphones.com/ certification.

0678

Remarque : respectez les réglementations locales en vigueur à l'endroit où l'appareil est utilisé. Cet appareil peut être interdit d'utilisation dans certains ou tous les États membres de l'Union européenne (UE).

Remarque : cet appareil peut être utilisé dans tous les États membres de l'Union européenne (UE).

France : l'utilisation en extérieur est limitée à 10 mW p.i.r.e. dans la bande 2454-2483,5 MHz. Italie : pour une utilisation privée, une autorisation générale est requise si les WAS/RLAN sont utilisés hors des locaux.

Pour une utilisation publique, une autorisation générale est requise. Luxembourg : une autorisation générale est requise pour la provision du réseau et du service.

Norvège : ce paragraphe ne s'applique pas à la zone géographique se trouvant dans un rayon de 20 km du centre de Ny-Ålesund.

V100R001B03\_01

## Affectation légale de Google

Android, Google, Google Play et d'autres marques sont des marques déposées de Google Inc.